# 40 – driver max7219 per matrice led 8x8 + bluetooth - max7219 driver, led matrix 8x8 & bluetooth (notes at end of this section)

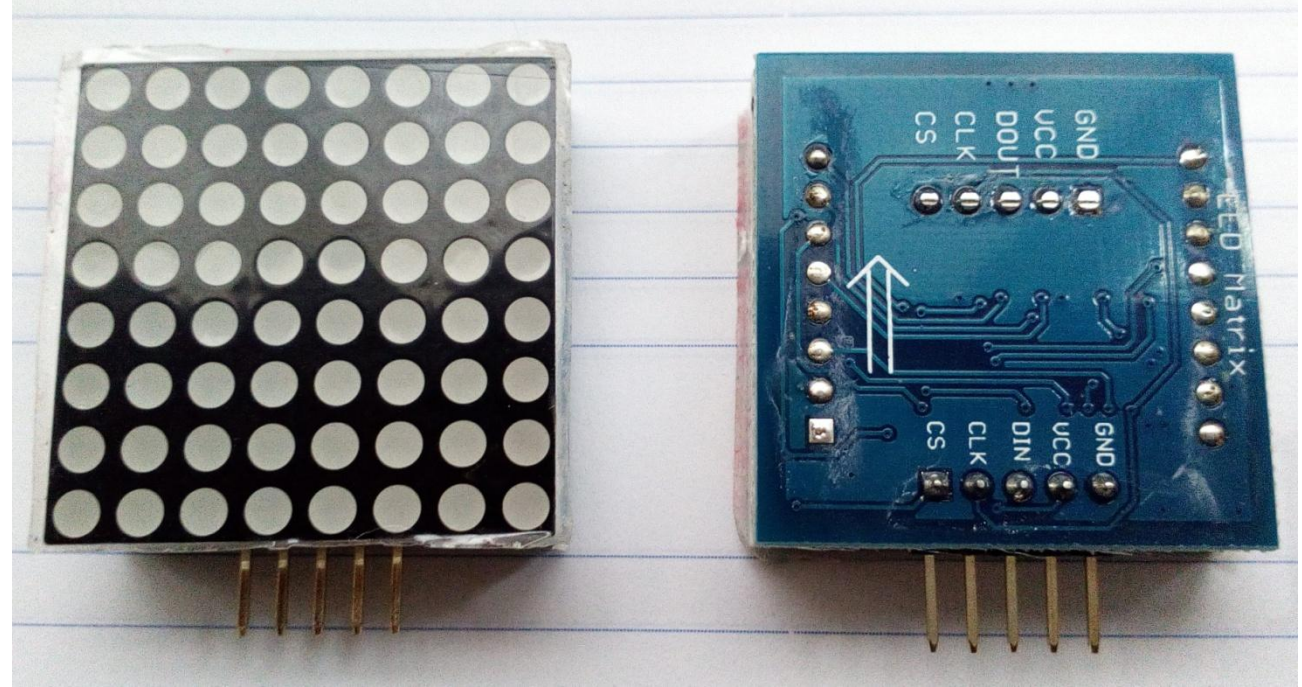

Le matrici led 8x8 dotate di driver 7219 sono degli interessanti display da 64 led, con due fondamentali caratteristiche:

- necessitano di tre sole porte per poter essere pilotate
- possono essere collegate tra loro in cascata (non conosco il limite massimo, ma ho letto da qualche parte che esistono esempi con 8 moduli collegati in cascata)

In questo esercizio sono gestite tre matrici, sulle quali viene fatta scorrere una scritta digitata sulla tastiera di uno smartphone android collegato, via bluetooth ad Arduino. E' ovviamente possibile ripetere questo esercizio utilizzando un numero minore di matrici (anche solo una) o maggiore. Sara' in questi casi sufficiente inserire in maxDisplays (riga 28 del programma) il numero di matrici che si intendono usare (come dicevo, non sono certo che possa funzionare con piu' di 8 matrici).

E' anche possibile utilizzare la tastiera del monitor seriale o una tastiera PS2 al posto della tastiera bluetooth. In questo caso sara' sufficiente sostituire il prefisso "BT" di ogni istruzione "BT.available" e "BT.read" con, rispettivamente, "Serial" oppure "PS2keyboard" (in quest'ultimo caso bisognera' anche inserire la libreria "PS2keyboard.h").

Prima di compilare il programma e' necessario scaricare ed installare la libreria maxmatrix.h scaricabile da <u>https://code.google.com/archive/p/arudino-maxmatrix-library/downloads</u>

Per installare la libreria:

- Aprire il link
- Cliccare su maxmatrix.zip
- Selezionare maxmatrix
- Premere "estrai in"
- Inserire nel percorso di destinazione il percorso della cartella di download e premere ok
- Lanciare l'IDE di arduino
- Selezionare sketch->include library->add.zip library
- Selezionare la cartella di download->maxmatrix e premere "apri"
- Riavviare l'IDE e controllare che in sketch->include library sia presente la nuova libreria MaxMatrix

Se si utilizza la tastiera bluetooth di android bisogna anche connettere il proprio smartphone ad Arduino. Questi i passi:

- Si scarica da google play l'app *Bluetooth terminal* e la si installa sullo smartphone. *Bluetooth teminal* e' un programma che trasforma il telefono in un monitor seriale in grado di inviare, via bluetooth, le informazioni digitate sulla tastiera e di visualizzare eventuali messaggi ricevuti.
- Si connette ad arduino la scheda HC06, seguendo lo schema sottoriportato e subito il led di cui e' dotata lampeggera' velocemente, segno che e' attiva ma che non e' ancora stata associata ad un dispositivo bluetooth.
- Si attiva ora la connessione bluetooth sul telefono, (impostazioni -> bluetooth). Toccando bluetooth si apre, sempre sul telefono, la schermata con l'elenco dei dispositivi presenti in zona. Si seleziona HC-06 e si inserisce il pin 1234. Si attiva quindi, sempre sul telefono, l'app bluetooth terminal, si seleziona dal menu' in alto a destra la "connessione sicura" (o anche la connessione insicura, che funziona benissimo). Si stabilira' immediatamente la connessione, il led sulla scheda HC06 diventera' fisso ed il sistema sara' pronto ad operare.

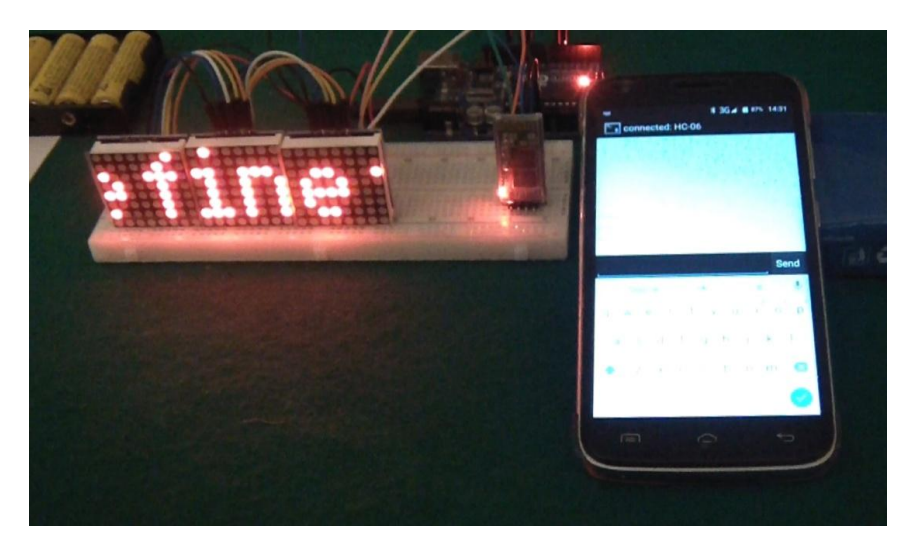

**Nota:** Questo esercizio e questa nota sono parte di una serie che vede protagonisti Arduino ed alcuni dei componenti ad esso collegabili. Per la maggior parte degli esercizi e' anche disponibile un filmato su youtube.

- Esercizi facenti parte della raccolta
- Filmati presenti su youtube
- Informazioni su arduino e sui componenti collegabili (PDF scaricato nell'area di download)
- Breve manuale di programmazione (PDF scaricato nell'area di download)

Per eventuali chiarimenti o suggerimenti sul contenuto di questa scheda scrivere a <u>giocarduino@libero.it</u>

## Here some notes about this project, translated by google translator

 $\bigcirc$ 

The 8x8led matrix, equipped with 7219 driver, is an interesting 64led display, and has two basic characteristics:

- require only three pin to be managed
- can be connected in cascade (i do not know limit, but i read somewhere that there are examples with 8 modules connected)

In this exercise we manage three matrices, on which is slid a written, typed by a keyboard of an Android smartphone connected via bluetooth to Arduino. Obviously you can repeat this exercise using a smaller number of matrices (even only one) or greater. In this case will be simply enter in maxDisplays (line 28 on the program) the number of matrices you want use (as said, I'm not sure it will work with more than 8 matrices).

You can also use the keyboard of serial monitor or a PS2 keyboard instead of bluetooth keyboard. In this case will be simply replace the "BT" prefix of each instruction "BT.available" and "BT.read" with, respectively, "Serial" or "PS2keyboard" (in the latter case will be also must install the PS2keyboard.h library).

Before proceeding to program compilation must be installed, if not already done, the library:

 maxmatrix.h found <u>here</u> (this link will download a library which in turn contains other libraries. Once downloaded you have to open it and install only the maxmatrix.h library)

For library installation, see process shown in previous examples, and summarized in:

- library download in compressed form;
- Installation via IDE-> sketch-> includes Library-> add .zip library
- After installation please verify the library. It must be present in IDE-> sketch-> includes Library-> Contributed library

If you use the Android bluetooth keyboard, you must also connect your smartphone to Arduino.

These are the steps:

- download app "Bluetooth Terminal" from Google Play and install it on your smartphone. "Bluetooth teminal" is a program that turns the phone into a serial monitor, capable of sending, via bluetooth, the data typed on keyboard and display any received message.
- connect Arduino to HC06, following the schematic (see below) and immediately the hc06 led start blinking fast. That means that is active but not yet associated with a bluetooth device.
- Activate the bluetooth connection on your phone (Settings -> Bluetooth) and will appear list
  of active devices in the area. Select HC-06, and enter password 1234. Then launch, on
  phone, the "bluetooth terminal" app and select, from menu at the top right, the "secure
  connection" (or even the "insecure connection", which works fine). It will establish
  immediately a connection, the LED on HC06 will fixed and system will be ready to operate.

**Note:** This project and this note is part of a series that sees, as main characters, Arduino and some of connectable components. For most projects there is also a video on youtube.

- Projects collection
- Movies on youtube
- About Arduino and components (italian; pdf will be downloaded in your download area
- Quick programming guide (almost english; pdf will be downloaded in your download area)

For any questions or suggestions about this note (and on its english translation), please write to <u>giocarduino@libero.it</u> (simple words and short sentences, please)

## Materiali

- una (o piu') matrici led con driver 7219
- Una scheda bluetooth di tipo HC-06 (non obbligatoria)
- Un telefono android (non obbligatorio)
- Un po' di cavetteria

## Schema

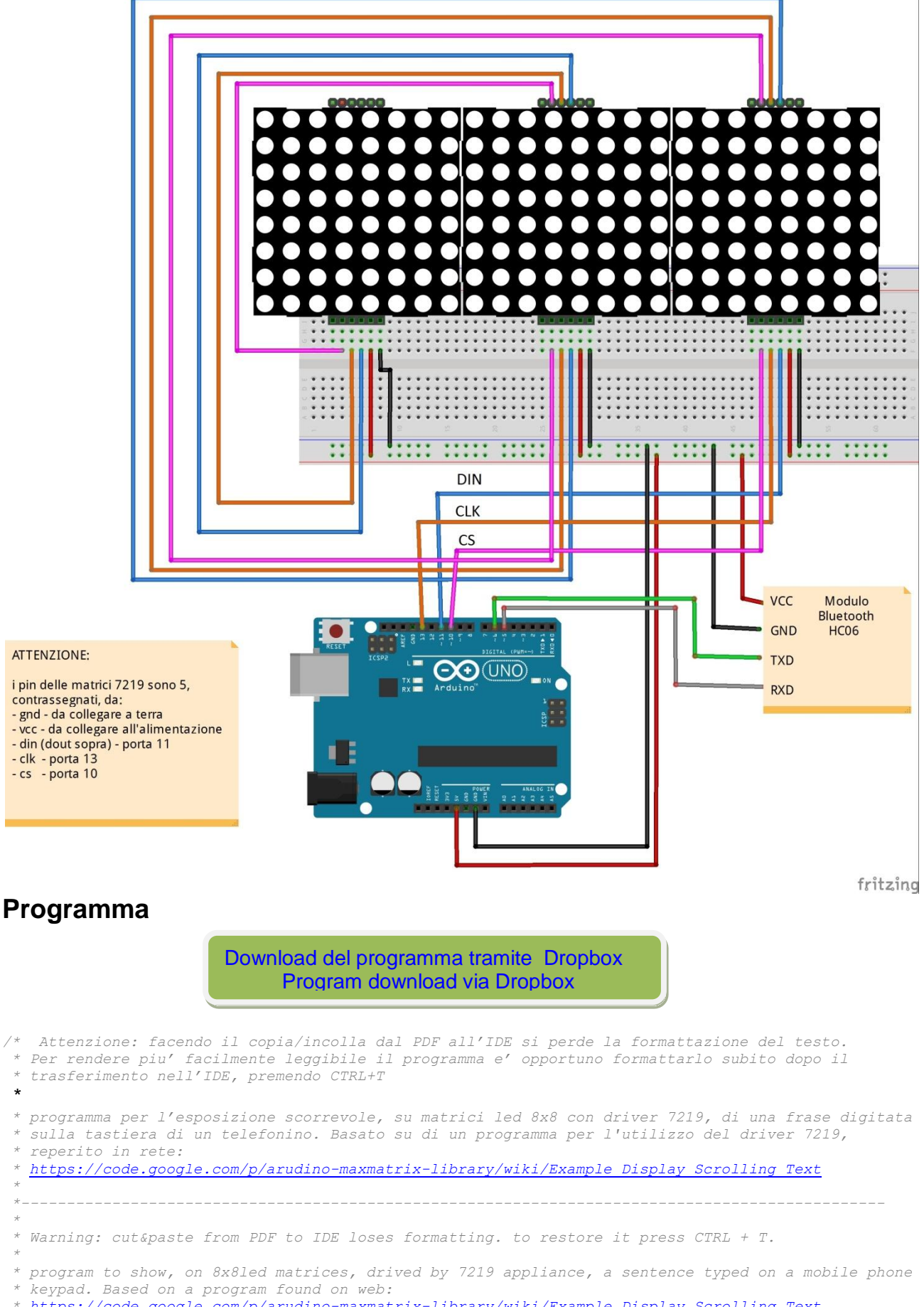

https://code.google.com/p/arudino-maxmatrix-library/wiki/Example Display Scrolling Text

#### Arduino: matrice 8x8 con driver 7219 e bluetooth – bluetooth, 8x8 led matrix & max7219 driver

\* #include <SoftwareSerial.h> // libreria di gestione del sistema bluetooth
SoftwareSerial BT(6, 5); // porte alle quali devono essere collegati i pin TXD ed RXD della scheda bluetooth #include <MaxMatrix.h> // libreria di gestione del driver 7219 #include <avr/pgmspace.h> #define maxDisplays 3 // inserire il numero dei display 7219 che si intendono usare // insert number of 8x8 matrices you intend use const int lunghezzafrase = 50; // numero max di caratteri della frase che si vuole esporre sentence max lenght int contacaratteri = 0; // indice di scorrimento della tabella "stringa" in cui e' contenuta la frase da esporre int contatore = 0; // contatore di caratteri, utilizzato nella esposizione della frase byte Buf7219[7]; // "larghezza, altezza, dati[5]" - contenitore (zona di lavoro) di ogni singolo carattere da esporre. char string [lunghezzafrase]; // zona in cui deve essere inserita la frase da esporre const int data = 11; // DIN o MOSI da collegare alla porta 11 const int load = 10; // CS da collegare alla porta 10 const int clock = 13; // SCK (o clk) da collegare alla porta 13 11 MaxMatrix m(data, load, clock, maxDisplays); // parametri di configurazione delle connessioni delle matrici 8x8 /\* Tabella (qua' sotto) di trascodifica dei caratteri, caricata in memoria. Ogni riga di 7 caratteri definisce l'immagine di un carattere; l'indice di accesso ad ogni singolo elemento e' il valore ascii del carattere che si vuole esporre, diminuito di 32 (la tabella parte con lo spazio, che ha valore asci = 32) In ogni elemento sono presenti: larghezza, altezza e 5 byte, la cui configurazione binaria "disegna" il carattere da esporre. Per avere l'idea del disegno del carattere bisogna immaginare i cinque byte rappresentati in verticale: gli "1" corrispondono ai led che verranno accesi e fatti scorrere (il disegno del secondo elemento della tabella, corrispondente al "!", sembra abbastanza chiaro) Table (here below) to characters transcoding. Each row of 7 characters defines the image of a character; the index of access to every single item is the ascii value of the character that you want to expose, reduced by 32 (the table start with space, which has asci value = 32). In each element are present: width, height and 5 bytes, whose binary configuration "draws" the character to be exhibited. To get an idea must imagine the five bytes in vertical exibition: each "1" correspond to the LED that will be lit and made to slide (the second item in the table design, corresponding to "!", seems pretty clear) \* / PROGMEM const unsigned char CH[] = { 3, 8, B0000000, B0000000, B0000000, B0000000, B0000000, // spazio 1, 8, B1011111, B0000000, B0000000, B0000000, B0000000, // ! 3, 8, B0000011, B0000000, B0000011, B0000000, B0000000, // " 5, 8, B0010100, B0111110, B0010100, B0111110, B0010100, // # 4, 8, B0100100, B1101010, B0101011, B0010010, B0000000, // \$ 5, 8, B1100011, B0010011, B0001000, B1100100, B1100011, // 5, 8, B0110110, B1001001, B1010110, B0100000, B1010000, // & 1, 8, B0000011, B0000000, B0000000, B0000000, B0000000, // 3, 8, B0011100, B0100010, B1000001, B0000000, B0000000, // ( 3, 8, B1000001, B0100010, B0011100, B0000000, B0000000, // ) 5, 8, B0101000, B0011000, B0001110, B0011000, B0101000, // \* 5, 8, B0001000, B0001000, B0111110, B0001000, B0001000, // + 2, 8, B1100000, B0000000, B0000000, B0000000, B0000000, // , 4, 8, B0001000, B0001000, B0001000, B0001000, B0000000, // 2, 8, B1100000, B1100000, B0000000, B0000000, B0000000, // . 4, 8, B1100000, B0011000, B0000110, B0000001, B0000000, // / 4, 8, B0111110, B1000001, B1000001, B0111110, B0000000, // 0 3, 8, B1000010, B1111111, B1000000, B0000000, B0000000, // 1 4, 8, B1100010, B1010001, B1001001, B1000110, B0000000, // 2 4, 8, B0100010, B1000001, B1001001, B0110110, B0000000, // 3 4, 8, B0011000, B0010100, B0010010, B1111111, B0000000, // 4 4, 8, B0100111, B1000101, B1000101, B0111001, B0000000, // 5 4, 8, B0111110, B1001001, B1001001, B0110000, B0000000, // 6 4, 8, B1100001, B0010001, B0001001, B0000111, B0000000, // 7

4, 8, B0110110, B1001001, B1001001, B0110110, B0000000, // 8 4, 8, B0000110, B1001001, B1001001, B0111110, B0000000, // 9 2, 8, B0101000, B0000000, B0000000, B0000000, B0000000, // : 2, 8, B1000000, B0101000, B0000000, B0000000, B0000000, // ; 3, 8, B0010000, B0101000, B1000100, B0000000, B0000000, // <

| 3, 8                                                                                                    | s,                                                                                                    | B0010100,                                                                                                    | в0010100,                                                                                                    | в0010100,                                                                                                    | в0000000,                                                                                                    | в0000000,                                                                                                    | 11                                                                   | =                                                                                                    |                                                  |
|----------------------------------------------------------------------------------------------------|----------------------------------------------------------------------------------------------------|----------------------------------------------------------------------------------------------------|----------------------------------------------------------------------------------------------------|----------------------------------------------------------------------------------------------------|----------------------------------------------------------------------------------------------------|----------------------------------------------------------------------------------------------------|----------------------------------------------------------------------|----------------------------------------------------------------------------------------------------|--------------------------------------------------|
| - / -                                                                                                    | 3,                                                                                                    | B1000100,                                                                                                    | в0101000,                                                                                                    | в0010000,                                                                                                    | в0000000,                                                                                                    | в0000000,                                                                                                    | 11                                                                   | >                                                                                                    |                                                  |
| 4, 8                                                                                                    | 3,                                                                                                    | B0000010,                                                                                                    | B1011001,                                                                                                    | B0001001,                                                                                                    | в0000110,                                                                                                    | воооооо,                                                                                                    | 11                                                                   | ?                                                                                                    |                                                  |
| 5.8                                                                                                    | 3.                                                                                                    | в0111110.                                                                                                    | в1001001.                                                                                                    | в1010101.                                                                                                    | в1011101.                                                                                                    | в0001110.                                                                                                    | 11                                                                   | ß                                                                                                    |                                                  |
| 4.8                                                                                                    | 2                                                                                                    | B1111110.                                                                                                    | B0010001.                                                                                                    | B0010001.                                                                                                    | B1111110.                                                                                                    | B0000000.                                                                                                    | 11                                                                   | Δ                                                                                                    |                                                  |
| 1,0                                                                                                    | , <b>'</b>                                                                                                    | D1111110,                                                                                                    | D10010001,                                                                                                    | D0010001,                                                                                                    | D1111110,                                                                                                    | B00000000,                                                                                                    | 11                                                                   | D                                                                                                    |                                                  |
| 4,0                                                                                                    | , <b>,</b>                                                                                                    | DIIIII,                                                                                                    | D1001001,                                                                                                    | D1001001,                                                                                                    | B0110110,                                                                                                    | воооооо,                                                                                                    | ·//                                                                  | D                                                                                                    |                                                  |
| 4,8                                                                                                    | · ·                                                                                                    | BUIIIII,                                                                                                    | BI000001,                                                                                                    | BI000001,                                                                                                    | B0100010,                                                                                                    | воооооо,                                                                                                    | 11                                                                   | -                                                                                                    |                                                  |
| 4, 8                                                                                                    | <sup>,</sup>                                                                                                    | BIIIIII,                                                                                                    | BI000001,                                                                                                    | BI000001,                                                                                                    | B0111110,                                                                                                    | вооооооо,                                                                                                    | //                                                                   | D                                                                                                    |                                                  |
| 4, 8                                                                                                    | β,                                                                                                    | B1111111,                                                                                                    | B1001001,                                                                                                    | B1001001,                                                                                                    | B1000001,                                                                                                    | воооооо,                                                                                                    | //                                                                   | Е                                                                                                    |                                                  |
| 4, 8                                                                                                    | β,                                                                                                    | B1111111,                                                                                                    | B0001001,                                                                                                    | B0001001,                                                                                                    | B0000001,                                                                                                    | воооооо,                                                                                                    | //                                                                   | F                                                                                                    |                                                  |
| 4, 8                                                                                                    | 3,                                                                                                    | в0111110,                                                                                                    | B1000001,                                                                                                    | B1001001,                                                                                                    | в1111010,                                                                                                    | в0000000,                                                                                                    | 11                                                                   | G                                                                                                    |                                                  |
| 4, 8                                                                                                    | 3,                                                                                                    | B1111111,                                                                                                    | B0001000,                                                                                                    | B0001000,                                                                                                    | B1111111,                                                                                                    | в0000000,                                                                                                    | 11                                                                   | Н                                                                                                    |                                                  |
| 3, 8                                                                                                    | 3.                                                                                                    | B1000001,                                                                                                    | B1111111,                                                                                                    | B1000001,                                                                                                    | в0000000,                                                                                                    | в0000000,                                                                                                    | 11                                                                   | I                                                                                                    |                                                  |
| 4.8                                                                                                    | 3.                                                                                                    | в0110000.                                                                                                    | в1000000.                                                                                                    | в1000001.                                                                                                    | в0111111.                                                                                                    | в0000000.                                                                                                    | 11                                                                   | J                                                                                                    |                                                  |
| 4.8                                                                                                    | ×.                                                                                                    | B1111111                                                                                                    | B0001000                                                                                                    | B0010100.                                                                                                    | B1100011                                                                                                    | B0000000                                                                                                    | 11                                                                   | ĸ                                                                                                    |                                                  |
| 1,0                                                                                                    | , <b>'</b>                                                                                                    | D1111111,                                                                                                    | D0001000,                                                                                                    | D0010100,                                                                                                    | B1000011,                                                                                                    | B00000000,                                                                                                    | 11                                                                   | т                                                                                                    |                                                  |
| 4, 0<br>E 0                                                                                                    | , <b>,</b>                                                                                                    | DIIIIII,                                                                                                    | B1000000,                                                                                                    | D1000000,                                                                                                    | B1000000,                                                                                                    | Б0000000,<br>Б1111111                                                                                                    | ·//                                                                  | L M                                                                                                    |                                                  |
| J, 0                                                                                                    | · ·                                                                                                    | DIIIIII,                                                                                                    | B0000010,                                                                                                    | B0001100,                                                                                                    | B0000010,                                                                                                    | DIIIIII,                                                                                                    |                                                                      | 141                                                                                                    |                                                  |
| 5,8                                                                                                    | · ·                                                                                                    | BIIIIII,                                                                                                    | B0000100,                                                                                                    | BUUUIUUU,                                                                                                    | B0010000,                                                                                                    | BIIIIII,                                                                                                    | 11                                                                   | N                                                                                                    |                                                  |
| 4, 8                                                                                                    | s,                                                                                                    | B0111110,                                                                                                    | BI000001,                                                                                                    | BI000001,                                                                                                    | B0111110,                                                                                                    | воооооо,                                                                                                    | //                                                                   | 0                                                                                                    |                                                  |
| 4, 8                                                                                                    | 3,                                                                                                    | B1111111,                                                                                                    | в0001001,                                                                                                    | B0001001,                                                                                                    | в0000110,                                                                                                    | в0000000,                                                                                                    | //                                                                   | P                                                                                                    |                                                  |
| 4, 8                                                                                                    | 3,                                                                                                    | B0111110,                                                                                                    | B1000001,                                                                                                    | B1000001,                                                                                                    | B1011111,                                                                                                    | воооооо,                                                                                                    | //                                                                   | Q                                                                                                    |                                                  |
| 4, 8                                                                                                    | 3,                                                                                                    | B1111111,                                                                                                    | B0001001,                                                                                                    | B0001001,                                                                                                    | в1110110,                                                                                                    | в0000000,                                                                                                    | 11                                                                   | R                                                                                                    |                                                  |
| 4, 8                                                                                                    | 3,                                                                                                    | B1000110,                                                                                                    | B1001001,                                                                                                    | B1001001,                                                                                                    | в0110010,                                                                                                    | в0000000,                                                                                                    | 11                                                                   | S                                                                                                    |                                                  |
| 5,8                                                                                                    | 3,                                                                                                    | в0000001,                                                                                                    | B0000001,                                                                                                    | B1111111,                                                                                                    | в0000001,                                                                                                    | в0000001,                                                                                                    | 11                                                                   | Т                                                                                                    |                                                  |
| 4.8                                                                                                    | 3.                                                                                                    | в0111111.                                                                                                    | в1000000.                                                                                                    | в1000000.                                                                                                    | в0111111.                                                                                                    | в0000000.                                                                                                    | 11                                                                   | U                                                                                                    |                                                  |
| 5.8                                                                                                    | }.                                                                                                    | B0001111.                                                                                                    | B0110000.                                                                                                    | B1000000.                                                                                                    | B0110000.                                                                                                    | B0001111.                                                                                                    | 11                                                                   | V                                                                                                    |                                                  |
| 5,8                                                                                                    | 2                                                                                                    | B0111111                                                                                                    | B1000000                                                                                                    | B0111000                                                                                                    | B1000000                                                                                                    | B0111111                                                                                                    | 11                                                                   | TAT                                                                                                    |                                                  |
| 5,0                                                                                                    | , <b>,</b>                                                                                                    | D0111111,                                                                                                    | D1000000,                                                                                                    | D0111000,                                                                                                    | D1000000,                                                                                                    | DUIIIII,                                                                                                    | <i>''</i>                                                            | v                                                                                                    |                                                  |
| J, 0                                                                                                    | · ·                                                                                                    | BII00011,                                                                                                    | B0010100,                                                                                                    | BUUUIUUU,                                                                                                    | B0010100,                                                                                                    | BII00011,                                                                                                    |                                                                      | A<br>17                                                                                                    |                                                  |
| 5,8                                                                                                    | · ·                                                                                                    | BUUUUIII,                                                                                                    | BUUUIUUU,                                                                                                    | BIII0000,                                                                                                    | B0001000,                                                                                                    | B0000111,                                                                                                    | 11                                                                   | ĭ                                                                                                    |                                                  |
| 4,8                                                                                                    | s,                                                                                                    | BII00001,                                                                                                    | BI010001,                                                                                                    | BI001001,                                                                                                    | BI000111,                                                                                                    | воооооо,                                                                                                    | 11                                                                   | Z                                                                                                    |                                                  |
| 2,8                                                                                                    | 3,                                                                                                    | B1111111,                                                                                                    | B1000001,                                                                                                    | в0000000,                                                                                                    | воооооо,                                                                                                    | в0000000,                                                                                                    | //                                                                   | [                                                                                                    |                                                  |
| 4, 8                                                                                                    | β,                                                                                                    | B0000001,                                                                                                    | в0000110,                                                                                                    | в0011000,                                                                                                    | в1100000,                                                                                                    | воооооо,                                                                                                    | //                                                                   | barra                                                                                                    | inversa                                          |
| 2,8                                                                                                    | β,                                                                                                    | B1000001,                                                                                                    | B1111111,                                                                                                    | воооооо,                                                                                                    | воооооо,                                                                                                    | в0000000,                                                                                                    | //                                                                   | ]                                                                                                    |                                                  |
| 3, 8                                                                                                    | 3,                                                                                                    | B0000010,                                                                                                    | в0000001,                                                                                                    | B0000010,                                                                                                    | в0000000,                                                                                                    | в0000000,                                                                                                    | 11                                                                   | hat                                                                                                    |                                                  |
| 4, 8                                                                                                    | 3,                                                                                                    | B1000000,                                                                                                    | в1000000,                                                                                                    | B1000000,                                                                                                    | в1000000,                                                                                                    | в0000000,                                                                                                    | 11                                                                   |                                                                                                    |                                                  |
| 2, 8                                                                                                    | 3.                                                                                                    | в0000001,                                                                                                    | в0000010,                                                                                                    | в0000000,                                                                                                    | в0000000,                                                                                                    | в0000000,                                                                                                    | 11                                                                   | <u>`</u>                                                                                                    |                                                  |
| 4.8                                                                                                    | ×.                                                                                                    | B0100000.                                                                                                    | B1010100.                                                                                                    | B1010100.                                                                                                    | B1111000.                                                                                                    | в0000000.                                                                                                    | 11                                                                   | a                                                                                                    |                                                  |
| 4 8                                                                                                    | 2                                                                                                    | B1111111                                                                                                    | B1000100                                                                                                    | B1000100,                                                                                                    | B01110000,                                                                                                    | B00000000,                                                                                                    | 11                                                                   | h                                                                                                    |                                                  |
| 4,0                                                                                                    | , <b>,</b>                                                                                                    | D1111111,                                                                                                    | B1000100,                                                                                                    | D1000100,                                                                                                    | B01110000,                                                                                                    | B00000000,                                                                                                    | 11                                                                   | 0                                                                                                    |                                                  |
| 4,0                                                                                                    | , <b>,</b>                                                                                                    | DOIII000,                                                                                                    | D1000100,                                                                                                    | D1000100,                                                                                                    | Б0000000,<br>р1111111                                                                                                    | воооооо,                                                                                                    |                                                                      | ر<br>م                                                                                                    |                                                  |
| 4,8                                                                                                    | <b>`</b>                                                                                                    | BUIII000,                                                                                                    | B1000100,                                                                                                    | B1000100,                                                                                                    | BIIIIII,                                                                                                    | воооооо,                                                                                                    | - / /                                                                | a                                                                                                    |                                                  |
| 4,8                                                                                                    | · ·                                                                                                    | B0111000,                                                                                                    | BI010100,                                                                                                    | BI010100,                                                                                                    | B0011000,                                                                                                    | воооооо,                                                                                                    | 11                                                                   | e                                                                                                    |                                                  |
| 3,8                                                                                                    | 3,                                                                                                    | B0000100,                                                                                                    | B1111110,                                                                                                    | B0000101,                                                                                                    | воооооо,                                                                                                    | воооооо,                                                                                                    | 11                                                                   | f                                                                                                    |                                                  |
| 4, 8                                                                                                    | <sup>3</sup> ,                                                                                                    | B1001100,                                                                                                    | B1010010,                                                                                                    | B1010010,                                                                                                    | в0111100,                                                                                                    | в0000000,                                                                                                    | //                                                                   | g                                                                                                    |                                                  |
| 4, 8                                                                                                    | β,                                                                                                    | B1111111,                                                                                                    | в0000100,                                                                                                    | в0000100,                                                                                                    | в1111000,                                                                                                    | в0000000,                                                                                                    | //                                                                   | h                                                                                                    |                                                  |
| 3,8                                                                                                    | β,                                                                                                    | B1000100,                                                                                                    | B1111101,                                                                                                    | B1000000,                                                                                                    | воооооо,                                                                                                    | воооооо,                                                                                                    | //                                                                   | i                                                                                                    |                                                  |
| 4, 8                                                                                                    | 3,                                                                                                    | B1000000,                                                                                                    | B1000000,                                                                                                    | B1000000,                                                                                                    | в0111101,                                                                                                    | в0000000,                                                                                                    | 11                                                                   | j                                                                                                    |                                                  |
| 4, 8                                                                                                    | 3,                                                                                                    | B1111111,                                                                                                    | B0010000.                                                                                                    | в0101000,                                                                                                    | B1000100,                                                                                                    | в0000000,                                                                                                    | 11                                                                   | k                                                                                                    |                                                  |
| 3 0                                                                                                    |                                                                                                    |                                                                                                    |                                                                                                    |                                                                                                    | B0000000                                                                                                    | воооооо.                                                                                                    | 11                                                                   | 1                                                                                                    |                                                  |
| J, U                                                                                                    | β,                                                                                                    | B1000001,                                                                                                    | B1111111,                                                                                                    | B1000000,                                                                                                    | D0000000,                                                                                                    | 200000000                                                                                                    |                                                                      | <u> </u>                                                                                                    |                                                  |
| 5,8                                                                                                    | 3,<br>3.                                                                                                    | B1000001,<br>B1111100,                                                                                                    | B1111111,<br>B0000100,                                                                                                    | B1000000,<br>B1111100,                                                                                                    | B0000100,                                                                                                    | B1111000.                                                                                                    | 11                                                                   | m                                                                                                    |                                                  |
| 5,8<br>4 8                                                                                                    | 3,<br>3,                                                                                                    | B1000001,<br>B1111100,                                                                                                    | B1111111,<br>B0000100,                                                                                                    | B1000000,<br>B1111100,<br>B0000100                                                                                                    | B0000100,<br>B1111000                                                                                                    | B1111000,                                                                                                    | 11                                                                   | m                                                                                                    |                                                  |
| 5,8<br>4,8                                                                                                    | <sup>3</sup> ,<br><sup>3</sup> ,                                                                                                    | B1000001,<br>B1111100,<br>B1111100,                                                                                                    | B111111,<br>B0000100,<br>B0000100,<br>B1000100                                                                                                    | B1000000,<br>B1111100,<br>B0000100,                                                                                                    | B0000100,<br>B1111000,                                                                                                    | B1111000,<br>B0000000,                                                                                                    |                                                                      | m<br>n                                                                                                    |                                                  |
| 5, 8<br>4, 8<br>4, 8                                                                                                    | 3,<br>3,<br>3,                                                                                                    | B1000001,<br>B1111100,<br>B1111100,<br>B0111000,                                                                                                    | B1111111,<br>B0000100,<br>B0000100,<br>B1000100,                                                                                                    | B1000000,<br>B1111100,<br>B0000100,<br>B1000100,                                                                                                    | B0000100,<br>B1111000,<br>B0111000,                                                                                                    | B1111000,<br>B0000000,<br>B0000000,                                                                                                    | <br>  <br>                                                           | m<br>n<br>o                                                                                                  |                                                  |
| 5, 8<br>4, 8<br>4, 8<br>4, 8                                                                                                    | <sup>3</sup> ,<br><sup>3</sup> ,<br><sup>3</sup> ,                                                                                                    | B1000001,<br>B1111100,<br>B1111100,<br>B0111000,<br>B1111100,                                                                                                    | B1111111,<br>B0000100,<br>B0000100,<br>B1000100,<br>B0100100,                                                                                                    | B1000000,<br>B1111100,<br>B0000100,<br>B1000100,<br>B0100100,                                                                                                    | B0000100,<br>B1111000,<br>B0111000,<br>B0011000,                                                                                                    | B1111000,<br>B0000000,<br>B0000000,<br>B0000000,                                                                                                    | · · · · · · · · · · · · · · · · · · ·                                | m<br>n<br>o<br>p                                                                                             |                                                  |
| 5, 8<br>5, 8<br>4, 8<br>4, 8<br>4, 8<br>4, 8                                                                                                    | <sup>3</sup> ,<br><sup>3</sup> ,<br><sup>3</sup> ,<br><sup>3</sup> ,<br><sup>3</sup> ,                                                                                                    | B1000001,<br>B111100,<br>B111100,<br>B0111000,<br>B111100,<br>B0011000,                                                                                                    | B111111,<br>B0000100,<br>B0000100,<br>B1000100,<br>B0100100,<br>B0100100,                                                                                                    | B1000000,<br>B1111100,<br>B0000100,<br>B1000100,<br>B0100100,<br>B0100100,                                                                                                    | B0000100,<br>B1111000,<br>B0111000,<br>B0011000,<br>B111100,                                                                                                    | B1111000,<br>B0000000,<br>B0000000,<br>B0000000,<br>B0000000,                                                                                                    | <br><br><br>                                                         | m<br>n<br>o<br>p<br>q                                                                                        |                                                  |
| 5, 8<br>5, 8<br>4, 8<br>4, 8<br>4, 8<br>4, 8<br>4, 8                                                                                                    | <sup>3</sup> ,<br><sup>3</sup> ,<br><sup>3</sup> ,<br><sup>3</sup> ,<br><sup>3</sup> ,                                                                                                    | B1000001,<br>B111100,<br>B111100,<br>B0111000,<br>B1111100,<br>B0011000,<br>B1111100,                                                                                                    | B111111,<br>B0000100,<br>B0000100,<br>B1000100,<br>B0100100,<br>B0100100,<br>B0001000,                                                                                                    | B1000000,<br>B1111100,<br>B0000100,<br>B1000100,<br>B0100100,<br>B0100100,<br>B0000100,                                                                                                    | B0000100,<br>B1111000,<br>B0111000,<br>B0011000,<br>B1111100,<br>B0000100,                                                                                                    | B1111000,<br>B0000000,<br>B0000000,<br>B0000000,<br>B0000000,<br>B0000000,                                                                                                    | <br>  <br>  <br>  <br>                                               | m<br>n<br>o<br>p<br>q<br>r                                                                                   |                                                  |
| 5, 8<br>5, 8<br>4, 8<br>4, 8<br>4, 8<br>4, 8<br>4, 8<br>4, 8                                                                                                    | <sup>3</sup> ,<br><sup>3</sup> ,<br><sup>3</sup> ,<br><sup>3</sup> ,<br><sup>3</sup> ,<br><sup>3</sup> ,                                                                                                    | B1000001,<br>B1111100,<br>B1111100,<br>B0111000,<br>B1111100,<br>B0011000,<br>B1111100,<br>B1001000,                                                                                                    | B1111111,<br>B0000100,<br>B1000100,<br>B1000100,<br>B0100100,<br>B0100100,<br>B1010100,                                                                                                    | B1000000,<br>B1111100,<br>B0000100,<br>B1000100,<br>B0100100,<br>B0100100,<br>B1010100,                                                                                                    | B0000100,<br>B1111000,<br>B0111000,<br>B0011000,<br>B1111100,<br>B0000100,<br>B0100100,                                                                                                    | B1111000,<br>B0000000,<br>B0000000,<br>B0000000,<br>B0000000,<br>B0000000,<br>B0000000,                                                                                                    | <br>  <br>  <br>  <br>                                               | m<br>n<br>o<br>p<br>q<br>r<br>s                                                                              |                                                  |
| 5, 8<br>4, 8<br>4, 8<br>4, 8<br>4, 8<br>4, 8<br>4, 8<br>4, 8<br>3, 8                                                                                                    | <sup>3</sup> ,<br><sup>3</sup> ,<br><sup>3</sup> ,<br><sup>3</sup> ,<br><sup>3</sup> ,<br><sup>3</sup> ,<br><sup>3</sup> ,<br><sup>3</sup> ,                                                                                                    | B1000001,<br>B1111100,<br>B1111100,<br>B0111000,<br>B1111100,<br>B0011000,<br>B1111100,<br>B1001000,<br>B00001000,                                                                                                    | B1111111,<br>B0000100,<br>B1000100,<br>B0100100,<br>B0100100,<br>B0100100,<br>B1010100,<br>B0111111,                                                                                                    | B1000000,<br>B111100,<br>B0000100,<br>B1000100,<br>B0100100,<br>B0100100,<br>B0000100,<br>B1010100,<br>B1000100,                                                                                                    | B0000100,<br>B1111000,<br>B0111000,<br>B011000,<br>B1111100,<br>B0000100,<br>B0100100,<br>B0000000,                                                                                                    | B1111000,<br>B0000000,<br>B0000000,<br>B0000000,<br>B0000000,<br>B0000000,<br>B0000000,                                                                                                    | <br>  <br>  <br>  <br>                                               | m<br>n<br>o<br>p<br>q<br>r<br>s<br>t                                                                         |                                                  |
| 5, 8<br>5, 8<br>4, 8<br>4, 8<br>4, 8<br>4, 8<br>4, 8<br>4, 8<br>3, 8<br>4, 8                                                                                                    |                                                                                                    | B1000001,<br>B1111100,<br>B1111100,<br>B111100,<br>B111100,<br>B0011000,<br>B1111100,<br>B1001000,<br>B0000100,<br>B0000100,<br>B0111100,                                                                                                    | B111111,<br>B0000100,<br>B0000100,<br>B1000100,<br>B0100100,<br>B0001000,<br>B1010100,<br>B0111111,<br>B1000000,                                                                                                    | B1000000,<br>B111100,<br>B0000100,<br>B1000100,<br>B0100100,<br>B0000100,<br>B1010100,<br>B1000100,<br>B1000100,                                                                                                    | B0000100,<br>B1111000,<br>B0111000,<br>B0011000,<br>B1111100,<br>B0000100,<br>B0100100,<br>B1111100,                                                                                                    | B1111000,<br>B0000000,<br>B0000000,<br>B0000000,<br>B0000000,<br>B0000000,<br>B0000000,<br>B0000000,                                                                                                    | · · · · · · · · · · · · · · · · · · ·                                | m<br>n<br>o<br>p<br>q<br>r<br>s<br>t<br>u                                                                    |                                                  |
| 5, 8<br>5, 8<br>4, 8<br>4, 8<br>4, 8<br>4, 8<br>4, 8<br>4, 8<br>4, 8<br>4                                                                                                    |                                                                                                    | B1000001,<br>B1111100,<br>B1111100,<br>B111100,<br>B111100,<br>B0011000,<br>B1010000,<br>B0001000,<br>B000100,<br>B011100,<br>B0011100,                                                                                                    | B111111,<br>B0000100,<br>B0000100,<br>B1000100,<br>B0100100,<br>B0100100,<br>B1010100,<br>B0111111,<br>B1000000,<br>B0100000,                                                                                                    | B1000000,<br>B111100,<br>B0000100,<br>B100100,<br>B0100100,<br>B0000100,<br>B1010100,<br>B1000100,<br>B1000000,<br>B1000000,                                                                                                    | B0000100,<br>B1111000,<br>B0111000,<br>B1111000,<br>B1111100,<br>B0000100,<br>B0100100,<br>B1111100,<br>B1111100,                                                                                                    | B1111000,<br>B0000000,<br>B0000000,<br>B0000000,<br>B0000000,<br>B0000000,<br>B0000000,<br>B0000000,<br>B0000000,<br>B0011100,                                                                                                    | · · · · · · · · · · · · · · · · · · ·                                | m<br>n<br>o<br>p<br>q<br>r<br>s<br>t<br>u<br>v                                                               |                                                  |
| 5, 8<br>5, 8<br>4, 8<br>4, 8<br>4, 8<br>4, 8<br>4, 8<br>3, 8<br>4, 8<br>5, 8<br>5, 8                                                                                                    |                                                                                                    | B1000001,<br>B1111100,<br>B1111100,<br>B0111000,<br>B1111100,<br>B0011000,<br>B1001000,<br>B0001000,<br>B0111100,<br>B0011100,<br>B0011100,                                                                                                    | B111111,<br>B0000100,<br>B0000100,<br>B1000100,<br>B0100100,<br>B0100100,<br>B0101000,<br>B0111111,<br>B1000000,<br>B0100000,<br>B1000000,                                                                                                    | B1000000,<br>B111100,<br>B0000100,<br>B1000100,<br>B0100100,<br>B0100100,<br>B1010100,<br>B1000100,<br>B1000000,<br>B1000000,<br>B0111100,                                                                                                    | B0000100,<br>B1111000,<br>B0111000,<br>B0011000,<br>B1111100,<br>B0000100,<br>B0100100,<br>B1111100,<br>B0100000,<br>B1000000,                                                                                                    | B1111000,<br>B0000000,<br>B0000000,<br>B0000000,<br>B0000000,<br>B0000000,<br>B0000000,<br>B0000000,<br>B0011100,<br>B011100,                                                                                                    |                                                                      | m<br>nopq<br>r<br>s<br>t<br>u<br>v<br>w                                                                      |                                                  |
| 5, 8<br>5, 8<br>4, 8<br>4, 8<br>4, 8<br>4, 8<br>4, 8<br>5, 8<br>5, 8<br>5, 8                                                                                                    |                                                                                                    | B1000001,<br>B1111100,<br>B1111100,<br>B111100,<br>B111100,<br>B111100,<br>B111100,<br>B111100,<br>B0001000,<br>B011100,<br>B0111100,<br>B1100100.                                                                                                    | B111111,<br>B0000100,<br>B0000100,<br>B1000100,<br>B0100100,<br>B0001000,<br>B1010100,<br>B0111111,<br>B1000000,<br>B0100000,<br>B0100000,                                                                                                    | B1000000,<br>B111100,<br>B0100100,<br>B0100100,<br>B0100100,<br>B0000100,<br>B1010100,<br>B1000100,<br>B1000000,<br>B1000000,<br>B0111100,<br>B0010000.                                                                                                    | B0000100,<br>B1111000,<br>B0111000,<br>B0011000,<br>B1111100,<br>B0000100,<br>B0100100,<br>B111100,<br>B111100,<br>B1000000,<br>B1000000,<br>B0101000.                                                                                                    | B1111000,<br>B0000000,<br>B0000000,<br>B0000000,<br>B0000000,<br>B0000000,<br>B0000000,<br>B0000000,<br>B0011100,<br>B1000100.                                                                                                    |                                                                      | m<br>nop<br>q<br>r<br>s<br>t<br>u<br>v<br>w<br>x                                                             |                                                  |
| 5, 8<br>5, 8<br>4, 8<br>4, 8<br>4, 8<br>4, 8<br>4, 8<br>4, 8<br>4, 8<br>4                                                                                                    |                                                                                                    | B1000001,<br>B1111100,<br>B1111100,<br>B1111100,<br>B1111100,<br>B1011000,<br>B1111100,<br>B1001000,<br>B001100,<br>B0111100,<br>B0011100,<br>B1000100,<br>B10001110                                                                                                    | B1111111,<br>B0000100,<br>B0000100,<br>B0100100,<br>B0100100,<br>B0100100,<br>B0101000,<br>B0111111,<br>B1000000,<br>B0100000,<br>B0100000,<br>B01010000,<br>B10100000                                                                                                    | B1000000,<br>B111100,<br>B0000100,<br>B0100100,<br>B0100100,<br>B0000100,<br>B1000100,<br>B1000100,<br>B1000000,<br>B1000000,<br>B011100,<br>B0010000                                                                                                    | B0000100,<br>B1111000,<br>B011000,<br>B011000,<br>B111100,<br>B0000100,<br>B0100100,<br>B1100000,<br>B111100,<br>B0100000,<br>B1000000,<br>B01010000,<br>B0111110                                                                                                    | B1111000,<br>B0000000,<br>B0000000,<br>B0000000,<br>B0000000,<br>B0000000,<br>B0000000,<br>B0000000,<br>B0011100,<br>B10100,<br>B1000100,                                                                                                    |                                                                      | m<br>n<br>o<br>p<br>q<br>r<br>s<br>t<br>u<br>v<br>w<br>x<br>x                                                |                                                  |
| 5, 8<br>5, 8<br>4, 8<br>4, 8<br>4, 8<br>4, 8<br>4, 8<br>4, 8<br>4, 8<br>4                                                                                                    |                                                                                                    | B1000001,<br>B1111100,<br>B1111100,<br>B1111100,<br>B011000,<br>B111100,<br>B1011000,<br>B101100,<br>B001100,<br>B0111100,<br>B0111100,<br>B1001100,<br>B10001100,<br>B11000100,                                                                                                    | B111111,<br>B0000100,<br>B0000100,<br>B0100100,<br>B0100100,<br>B0001000,<br>B1010100,<br>B0111111,<br>B1000000,<br>B0100000,<br>B1000000,<br>B1010000,<br>B1010000,<br>B1010000,                                                                                                    | B1000000,<br>B111100,<br>B000100,<br>B100100,<br>B0100100,<br>B000100,<br>B1000100,<br>B1000100,<br>B1000000,<br>B1000000,<br>B0111100,<br>B0010000,<br>B1010000,<br>B1010000,                                                                                                    | B0000100,<br>B1111000,<br>B0111000,<br>B011000,<br>B111100,<br>B0000100,<br>B0100100,<br>B111100,<br>B0100000,<br>B1000000,<br>B1000000,<br>B0101000,<br>B0111110,                                                                                                    | B1111000,<br>B0000000,<br>B0000000,<br>B0000000,<br>B0000000,<br>B0000000,<br>B0000000,<br>B0000000,<br>B0011100,<br>B0111100,<br>B1000100,<br>B0000000,<br>B0000000                                                                                                    | <br>  <br>  <br>  <br>  <br>  <br>                                   | m<br>n<br>o<br>p<br>q<br>r<br>s<br>t<br>u<br>v<br>w<br>x<br>y<br>z                                           |                                                  |
| 5, 8<br>5, 8<br>4, 8<br>4, 8<br>4, 8<br>4, 8<br>4, 8<br>5, 8<br>5, 8<br>5, 8<br>4, 8<br>5, 8<br>4, 8<br>5, 8<br>4, 8<br>5, 8<br>4, 8<br>5, 8<br>5, 9<br>5, 9<br>5 |                                                                                                    | B1000001,<br>B1111100,<br>B1111100,<br>B111100,<br>B111100,<br>B1011000,<br>B1011000,<br>B000100,<br>B0011100,<br>B0111100,<br>B0111100,<br>B1001100,<br>B1001110,<br>B1001100,                                                                                                    | B111111,<br>B0000100,<br>B0000100,<br>B1000100,<br>B0100100,<br>B0100100,<br>B0101000,<br>B1010100,<br>B1010000,<br>B1000000,<br>B1000000,<br>B1010000,<br>B1010000,<br>B1010100,<br>B0110110,                                                                                                    | B1000000,<br>B111100,<br>B0000100,<br>B100100,<br>B0100100,<br>B0000100,<br>B1010100,<br>B1000100,<br>B1000000,<br>B1000000,<br>B0111100,<br>B0010000,<br>B1010000,<br>B10001000,                                                                                                    | B0000100,<br>B1111000,<br>B0111000,<br>B0111000,<br>B111100,<br>B0000100,<br>B0100100,<br>B110100,<br>B111100,<br>B1000000,<br>B1100000,<br>B0101000,<br>B011110,<br>B0000000,                                                                                                    | B1111000,<br>B0000000,<br>B0000000,<br>B0000000,<br>B0000000,<br>B0000000,<br>B0000000,<br>B0000000,<br>B0011100,<br>B1001100,<br>B1000100,<br>B0000000,<br>B0000000,<br>B0000000,                                                                                                    | <br>  <br>  <br>  <br>  <br>  <br>  <br>                             | m<br>n o p<br>q<br>r s<br>t<br>u<br>v<br>w<br>x<br>y<br>z                                                    |                                                  |
| 5,       8         5,       8         4,       8         4,       8         4,       8         4,       8         5,       8         4,       8         5,       8         4,       8         5,       8         5,       8         5,       8         5,       8         3,       8         3,       8                                                                                                    |                                                                                                    | B1000001,<br>B1111100,<br>B1111100,<br>B111100,<br>B0011000,<br>B101000,<br>B1001000,<br>B000100,<br>B0111100,<br>B0011100,<br>B1001100,<br>B1001100,<br>B1001110,<br>B100100,<br>B1001000,<br>B0001000,                                                                                                    | B111111,<br>B0000100,<br>B000100,<br>B1000100,<br>B0100100,<br>B0100100,<br>B0101000,<br>B0101000,<br>B0100000,<br>B0100000,<br>B0101000,<br>B1010000,<br>B0101000,<br>B0101100,<br>B0101100,<br>B0101110,                                                                                                    | B1000000,<br>B1111100,<br>B0000100,<br>B0100100,<br>B0100100,<br>B0000100,<br>B1000100,<br>B1000100,<br>B1000000,<br>B011100,<br>B0010000,<br>B1010000,<br>B1001100,<br>B1001100,<br>B1000001,                                                                                                    | B0000100,<br>B1111000,<br>B0111000,<br>B0111000,<br>B111100,<br>B0000100,<br>B0100100,<br>B1111100,<br>B0100000,<br>B1111100,<br>B0100000,<br>B0101000,<br>B0111110,<br>B0000000,<br>B0000000,<br>B0000000,<br>B0000000,                                                                                                    | B1111000,<br>B0000000,<br>B0000000,<br>B0000000,<br>B0000000,<br>B0000000,<br>B0000000,<br>B0000000,<br>B011100,<br>B0111100,<br>B1000100,<br>B0000000,<br>B0000000,<br>B0000000,                                                                                                    | <br>  <br>  <br>  <br>  <br>  <br>  <br>                             | m<br>n o<br>p q<br>r s<br>t u<br>v<br>w<br>x<br>y<br>z<br>{                                                  |                                                  |
| 5, 8<br>5, 8<br>4, 8<br>4, 8<br>4, 8<br>4, 8<br>4, 8<br>5, 8<br>5, 8<br>5, 8<br>3, 8<br>1, 8<br>5, 8<br>4, 8<br>5, 8<br>5 |                                                                                                    | B1000001,<br>B1111100,<br>B1111100,<br>B0111000,<br>B1111100,<br>B0011000,<br>B1001000,<br>B0111100,<br>B0011100,<br>B0011100,<br>B1001100,<br>B1001110,<br>B1001100,<br>B1001000,<br>B1111111,                                                                                                    | B111111,<br>B0000100,<br>B0000100,<br>B1000100,<br>B0100100,<br>B0100100,<br>B0101000,<br>B0101000,<br>B0100000,<br>B1000000,<br>B1010000,<br>B1010000,<br>B1010100,<br>B0110110,<br>B0000000,                                                                                                    | B1000000,<br>B111100,<br>B0000100,<br>B0100100,<br>B0100100,<br>B0000100,<br>B1000100,<br>B1000100,<br>B1000000,<br>B0111100,<br>B0010000,<br>B1001000,<br>B1001000,<br>B1000001,<br>B0000000,                                                                                                    | B0000100,<br>B0111000,<br>B0111000,<br>B0111000,<br>B0100100,<br>B0100100,<br>B0100100,<br>B0100000,<br>B1000000,<br>B0101000,<br>B0101000,<br>B0111110,<br>B0000000,<br>B0000000,<br>B0000000,<br>B0000000,                                                                                                    | B1111000,<br>B0000000,<br>B0000000,<br>B0000000,<br>B0000000,<br>B0000000,<br>B0000000,<br>B0011100,<br>B011100,<br>B1000100,<br>B0000000,<br>B0000000,<br>B0000000,<br>B0000000,                                                                                                    | <br>  <br>  <br>  <br>  <br>  <br>  <br>  <br>                       | mnopqrstuvwxyz{                                                                                              |                                                  |
| 5, 8<br>5, 8<br>4, 8<br>4, 8<br>4, 8<br>4, 8<br>4, 8<br>4, 8<br>5, 8<br>8<br>5, 8<br>8<br>5, 8<br>8<br>3, 8<br>1, 8<br>3, 8<br>1, 8<br>3, 8<br>1, 8<br>1, |                                                                                                    | B1000001,<br>B1111100,<br>B1111100,<br>B1111100,<br>B1111100,<br>B1011000,<br>B1111100,<br>B1001000,<br>B001100,<br>B0011100,<br>B1001100,<br>B1001100,<br>B1001110,<br>B1100100,<br>B111111,<br>B1000001,                                                                                                    | B111111,<br>B0000100,<br>B0000100,<br>B1000100,<br>B0100100,<br>B0100100,<br>B0101000,<br>B0101000,<br>B1010000,<br>B1010000,<br>B1010000,<br>B1010000,<br>B1010100,<br>B0110110,<br>B0110110,                                                                                                    | B1000000,<br>B111100,<br>B0000100,<br>B0100100,<br>B0100100,<br>B0000100,<br>B1000100,<br>B1000000,<br>B1000000,<br>B1010000,<br>B1010000,<br>B1001000,<br>B1001100,<br>B1000001,<br>B0000000,<br>B0001000,                                                                                                    | B0000100,<br>B1111000,<br>B0111000,<br>B0111000,<br>B1111100,<br>B0000100,<br>B0100100,<br>B0100000,<br>B111100,<br>B0100000,<br>B0101000,<br>B0101000,<br>B0101000,<br>B0000000,<br>B0000000,<br>B0000000,                                                                                                    | B1111000,<br>B0000000,<br>B0000000,<br>B0000000,<br>B0000000,<br>B0000000,<br>B0000000,<br>B0000000,<br>B011100,<br>B1000100,<br>B0000000,<br>B0000000,<br>B0000000,<br>B0000000,<br>B0000000,                                                                                                    | <br>  <br>  <br>  <br>  <br>  <br>  <br>  <br>                       | mnopqrstuvwxyz{<br> }                                                                                        |                                                  |
| 5, 8<br>5, 8<br>4, 8<br>4, 8<br>4, 8<br>4, 8<br>4, 8<br>4, 8<br>5, 8<br>5, 8<br>5, 8<br>5, 8<br>3, 8<br>1, 8<br>3, 8<br>4, 8<br>3, 8<br>4, 8<br>5, 8<br>5, 8<br>5, 8<br>5, 8<br>5, 8<br>5, 8<br>5, 8<br>5                                                                                                    |                                                                                                    | B1000001,<br>B1111100,<br>B1111100,<br>B0111000,<br>B1111100,<br>B1011000,<br>B1011000,<br>B1001000,<br>B0011100,<br>B0011100,<br>B1001100,<br>B1001110,<br>B1001100,<br>B1001100,<br>B1111111,<br>B1000001,<br>B0001000,                                                                                                    | B111111,<br>B0000100,<br>B0000100,<br>B0100100,<br>B0100100,<br>B0001000,<br>B0101000,<br>B0111111,<br>B1000000,<br>B0100000,<br>B1010000,<br>B1010000,<br>B1010100,<br>B0110110,<br>B0000000,<br>B0110110,<br>B0000100,                                                                                                    | B1000000,<br>B111100,<br>B0000100,<br>B0100100,<br>B0100100,<br>B0000100,<br>B1000100,<br>B1000100,<br>B1000000,<br>B1000000,<br>B1010000,<br>B1010000,<br>B1001100,<br>B1000001,<br>B0001000,<br>B0001000,                                                                                                    | B0000100,<br>B1111000,<br>B011000,<br>B011000,<br>B111100,<br>B0000100,<br>B0100100,<br>B1100000,<br>B111100,<br>B0100000,<br>B0101000,<br>B011110,<br>B0000000,<br>B0000000,<br>B0000000,<br>B0000000,<br>B0000000,                                                                                                    | B1111000,<br>B0000000,<br>B0000000,<br>B0000000,<br>B0000000,<br>B0000000,<br>B0000000,<br>B0011100,<br>B0111100,<br>B1001000,<br>B0000000,<br>B0000000,<br>B0000000,<br>B0000000,<br>B0000000,                                                                                                    | · · · · · · · · · · · · · · · · · · ·                                | mnopqrstuvwxyz{<br> }~                                                                                       |                                                  |
| 5, 8<br>5, 8<br>4, 8<br>4, 8<br>4, 8<br>4, 8<br>4, 8<br>3, 8<br>5, 8<br>5, 8<br>5, 8<br>5, 8<br>3, 8<br>3, 8<br>3, 8<br>4, 8<br>3, 8<br>3, 8<br>3, 8<br>3, 8<br>3, 8<br>3, 8<br>3, 8<br>3                                                                                                    |                                                                                                    | B1000001,<br>B1111100,<br>B1111100,<br>B1111100,<br>B011000,<br>B111100,<br>B1011000,<br>B0001000,<br>B0111100,<br>B0011100,<br>B1001100,<br>B1001100,<br>B1001100,<br>B1100100,<br>B1111111,<br>B1000001,<br>B0001000,                                                                                                    | B111111,<br>B0000100,<br>B0000100,<br>B1000100,<br>B0100100,<br>B0001000,<br>B0101000,<br>B0101000,<br>B1000000,<br>B1000000,<br>B1010000,<br>B1010000,<br>B1010100,<br>B0110110,<br>B0000000,<br>B0110110,<br>B0000100,                                                                                                    | B1000000,<br>B111100,<br>B0000100,<br>B0100100,<br>B0100100,<br>B0000100,<br>B1000100,<br>B1000100,<br>B1000000,<br>B1000000,<br>B1010000,<br>B1010000,<br>B1001100,<br>B1000001,<br>B0000000,<br>B0001000,<br>B0001000,                                                                                                    | B0000100,<br>B1111000,<br>B0111000,<br>B0111000,<br>B111100,<br>B0000100,<br>B0100100,<br>B0100000,<br>B1111100,<br>B0100000,<br>B0101000,<br>B0101000,<br>B0111110,<br>B0000000,<br>B0000000,<br>B0000000,<br>B0000000,<br>B0000100,                                                                                                    | B1111000,<br>B0000000,<br>B0000000,<br>B0000000,<br>B0000000,<br>B0000000,<br>B0000000,<br>B0011100,<br>B0111100,<br>B1000100,<br>B0000000,<br>B0000000,<br>B0000000,<br>B0000000,<br>B0000000,<br>B0000000,                                                                                                    | · · · · · · · · · · · · · · · · · · ·                                | mnopqrstuvwxyz{<br> }~                                                                                       |                                                  |
| 5, 8<br>5, 8<br>4, 8<br>4, 8<br>4, 8<br>4, 8<br>4, 8<br>4, 8<br>5, 8<br>5, 8<br>4, 8<br>5, 8<br>4, 8<br>5, 8<br>1, 8<br>3, 8<br>1, 8<br>3, 8<br>};<br>//                                                                                                    |                                                                                                    | B1000001,<br>B1111100,<br>B1111100,<br>B1111100,<br>B0011000,<br>B1011000,<br>B1001000,<br>B000100,<br>B0011100,<br>B0011100,<br>B1001100,<br>B1001100,<br>B1001100,<br>B1001000,<br>B1111111,<br>B1000001,<br>B0001000,                                                                                                    | B111111,<br>B0000100,<br>B0000100,<br>B1000100,<br>B0100100,<br>B0100100,<br>B0101000,<br>B0101000,<br>B0100000,<br>B1000000,<br>B1010000,<br>B1010000,<br>B1010100,<br>B0100100,<br>B0110110,<br>B0000100,                                                                                                    | B1000000,<br>B111100,<br>B0000100,<br>B100100,<br>B0100100,<br>B0000100,<br>B1000100,<br>B1000100,<br>B1000000,<br>B1000000,<br>B1010000,<br>B1010000,<br>B1001000,<br>B1000000,<br>B0001000,<br>B0001000,                                                                                                    | B0000100,<br>B0111000,<br>B0111000,<br>B0111000,<br>B111100,<br>B0000100,<br>B0100100,<br>B0100000,<br>B1111100,<br>B0100000,<br>B0101000,<br>B0101000,<br>B0101000,<br>B0000000,<br>B0000000,<br>B0000000,<br>B0000000,<br>B0000100,                                                                                                    | B1111000,<br>B0000000,<br>B0000000,<br>B0000000,<br>B0000000,<br>B0000000,<br>B0000000,<br>B0011100,<br>B0011100,<br>B1000100,<br>B0000000,<br>B0000000,<br>B0000000,<br>B0000000,<br>B0000000,<br>B0000000,<br>B0000000,                                                                                                    | · · · · · · · · · · · · · · · · · · ·                                | mnopqrstuvwxyz{<br> }~                                                                                       |                                                  |
| 5, 8<br>5, 8<br>4, 8<br>4, 8<br>4, 8<br>4, 8<br>4, 8<br>4, 8<br>5, 8<br>4, 8<br>5, 8<br>5, 8<br>4, 8<br>5, 8<br>4, 8<br>5, 8<br>4, 8<br>5, 8<br>4, 8<br>5, 8<br>4, 8<br>5, 8<br>5, 8<br>6, 8<br>5, 8<br>6, 8<br>6, 8<br>6, 8<br>6, 8<br>6, 8<br>6, 8<br>6, 8<br>6, 8<br>6, 8<br>6, 8<br>6, 8<br>6, 8<br>6, 8<br>6, 8<br>6, 8<br>6, 8<br>6, 8<br>6, 8<br>6, 8<br>6, 8<br>6, 8<br>6, 8<br>6, 8<br>6, 8<br>6, 8<br>6, 8<br>7, 8<br>7 |                                                                                                    | B1000001,<br>B1111100,<br>B1111100,<br>B1111100,<br>B0011000,<br>B1011000,<br>B1001000,<br>B000100,<br>B0011100,<br>B0011100,<br>B1001100,<br>B1001100,<br>B1001100,<br>B1001000,<br>B1111111,<br>B1000001,<br>B1001000,                                                                                                    | B111111,<br>B0000100,<br>B000100,<br>B1000100,<br>B0100100,<br>B0100100,<br>B0100100,<br>B0101000,<br>B1010000,<br>B0100000,<br>B1010000,<br>B1010000,<br>B0101000,<br>B0110110,<br>B0110110,<br>B0100100,<br>B0110110,<br>B0100100,<br>B0110110,<br>B0000100,                                                                                                    | B1000000,<br>B111100,<br>B0000100,<br>B0100100,<br>B0100100,<br>B0000100,<br>B1000100,<br>B1000100,<br>B1000000,<br>B1000000,<br>B1010000,<br>B1010000,<br>B1000001,<br>B0000000,<br>B0001000,<br>B0001000,<br>B0001000,<br>B0001000,<br>B0001000,<br>B0001000,<br>B0001000,                                                                                                    | B0000100,<br>B0111000,<br>B0111000,<br>B0111000,<br>B011000,<br>B1111100,<br>B0100100,<br>B0100100,<br>B1111100,<br>B0100000,<br>B0101000,<br>B0101000,<br>B0101000,<br>B0000000,<br>B0000000,<br>B0000000,<br>B0000000,<br>B0000100,<br>B0000100,                                                                                                    | B1111000,<br>B0000000,<br>B0000000,<br>B0000000,<br>B0000000,<br>B0000000,<br>B0000000,<br>B0011100,<br>B0111100,<br>B0111100,<br>B0000000,<br>B0000000,<br>B0000000,<br>B0000000,<br>B0000000,<br>B0000000,<br>B0000000,<br>B0000000,<br>B0000000,<br>B0000000,<br>B0000000,                                                                                                    | //<br>//<br>//<br>//<br>//<br>//<br>//<br>//<br>//<br>//<br>//<br>// | m<br>n<br>o<br>p<br>q<br>r<br>s<br>t<br>u<br>v<br>w<br>x<br>y<br>z<br>{<br> <br>}<br>~<br>caratte            | ere ************                                 |
| 5, 8<br>4, 8<br>4, 8<br>4, 8<br>4, 8<br>4, 8<br>4, 8<br>5, 8<br>4, 8<br>5, 8<br>4, 8<br>5, 8<br>4, 8<br>3, 8<br>4, 8<br>3, 8<br>4, 8<br>5, 8<br>4, 8<br>5, 8<br>4, 8<br>5, 8<br>4, 8<br>5, 8<br>4, 8<br>5, 8<br>4, 8<br>5, 8<br>4, 8<br>5, 8<br>4, 8<br>5, 8<br>4, 8<br>5, 8<br>6, 8<br>6, 8<br>6, 8<br>6, 8<br>6, 8<br>6, 8<br>6, 8<br>7, 8<br>7, 8<br>7, 8<br>7, 8<br>7, 8<br>7, 8<br>7, 8<br>7, 8<br>7, 8<br>7, 8<br>8, 8<br>7, 8<br>8, 8<br>7, 8<br>8, 8<br>7, 8<br>8, 8<br>8, 8      |                                                                                                    | B1000001,<br>B1111100,<br>B1111100,<br>B111100,<br>B0011000,<br>B1011000,<br>B1001000,<br>B0001000,<br>B0111100,<br>B0011100,<br>B1001100,<br>B1001100,<br>B1001100,<br>B1001100,<br>B1111111,<br>B1000001,<br>B1111111,<br>B10001000,                                                                                                    | B111111,<br>B0000100,<br>B000100,<br>B1000100,<br>B0100100,<br>B0100100,<br>B0100100,<br>B0101000,<br>B0100000,<br>B0100000,<br>B0100000,<br>B0101000,<br>B0101000,<br>B0110110,<br>B0000000,<br>B0110110,<br>B0000100,<br>B0110110,<br>B0000100,                                                                                                    | B1000000,<br>B111100,<br>B0000100,<br>B0100100,<br>B0100100,<br>B0000100,<br>B1000100,<br>B1000100,<br>B1000000,<br>B1000000,<br>B1010000,<br>B1010000,<br>B1000001,<br>B0001000,<br>B0001000,<br>B0001000,<br>B0001000,<br>B0001000,<br>B0001000,<br>B0001000,<br>B0001000,<br>B0001000,<br>B0001000,<br>B0001000,<br>B0001000,<br>B0001000,<br>B0001000,<br>B0001000,<br>B0001000,<br>B0001000,<br>B0001000,<br>B0001000,<br>B0001000,<br>B0001000,<br>B0001000,<br>B000100,<br>B0000100,<br>B000000,<br>B000000,<br>B000000,<br>B000000,<br>B000000,<br>B00000,<br>B00000,<br>B000000,<br>B000000,<br>B000000,<br>B000000,<br>B000000,<br>B00000,<br>B00000,<br>B000000,<br>B000000,<br>B000000,<br>B000000,<br>B000000,<br>B00000,<br>B00000,<br>B000000,<br>B000000,<br>B000000,<br>B000000,<br>B000000,<br>B000000,<br>B000000,<br>B00000,<br>B000000,<br>B000000,<br>B000000,<br>B000000,<br>B000000,<br>B000000,<br>B000000,<br>B000000,<br>B00000,<br>B000000,<br>B000000,<br>B000000,<br>B000000,<br>B000000,<br>B000000,<br>B000000,<br>B000000,<br>B00000,<br>B000000,<br>B000000,<br>B000000,<br>B000000,<br>B000000,<br>B000000,<br>B000000,<br>B000000,<br>B000000,<br>B000000,<br>B000000,<br>B000000,<br>B000000,<br>B000000,<br>B000000,<br>B000000,<br>B000000,<br>B000000,<br>B000000,<br>B00000,<br>B00000,<br>B00000,<br>B000000,<br>B000000,<br>B000000,<br>B00000,<br>B00000,<br>B00000,<br>B00000,<br>B00000,<br>B0000,<br>B000,<br>B0000,<br>B0000,<br>B000,<br>B000,<br>B000,<br>B000,<br>B000,<br>B000,<br>B000,<br>B000,<br>B000,<br>B000,<br>B00,<br>B000,<br>B00,<br>B000,<br>B00,<br>B0,                                                                            | B0000100,<br>B0111000,<br>B0111000,<br>B0111000,<br>B011000,<br>B0100100,<br>B0100100,<br>B0100000,<br>B1111100,<br>B0100000,<br>B0101000,<br>B0101000,<br>B0000000,<br>B0000000,<br>B0000000,<br>B0000000,<br>B0000100,<br>B0000100,<br>B0000100,<br>B0000100,<br>B0000100,<br>B0000100,<br>B0000100,<br>B0000100,<br>B0000100,<br>B0000100,<br>B0000100,<br>B0000000,<br>B0000100,<br>B0000000,<br>B000000,<br>B0000000,<br>B000000,<br>B00000,<br>B000000,<br>B000000,<br>B000000,<br>B000000,<br>B000000,<br>B000000,<br>B000000,<br>B000000,<br>B00000,<br>B000000,<br>B000000,<br>B000000,<br>B000000,<br>B000000,<br>B000000,<br>B000000,<br>B000000,<br>B00000,<br>B000000,<br>B000000,<br>B000000,<br>B000000,<br>B000000,<br>B000000,<br>B000000,<br>B00000,<br>B00000,<br>B000000,<br>B000000,<br>B000000,<br>B000000,<br>B000000,<br>B000000,<br>B000000,<br>B00000,<br>B00000,<br>B000000,<br>B000000,<br>B000000,<br>B000000,<br>B000000,<br>B000000,<br>B00000,<br>B00000,<br>B000000,<br>B000000,<br>B000000,<br>B000000,<br>B000000,<br>B000000,<br>B00000,<br>B00000,<br>B00000,<br>B00000,<br>B00000,<br>B0000,<br>B0000,<br>B0000,<br>B0000,<br>B000,<br>B000,<br>B000,<br>B000,<br>B000,<br>B000,<br>B000,<br>B000,<br>B000,<br>B00,<br>B00,<br>B00,<br>B00,<br>B00,<br>B00,<br>B00,<br>B00,<br>B00,<br>B00,<br>B00,<br>B00,<br>B00,<br>B00,<br>B00,<br>B00,<br>B00,<br>B00,<br>B00,<br>B00,<br>B00,<br>B00,<br>B00,<br>B00,<br>B00,<br>B00,<br>B00,<br>B00,<br>B00,<br>B00,<br>B00,<br>B00,<br>B00,<br>B00,<br>B00,<br>B0,<br>B                                                                                                    | B1111000,<br>B0000000,<br>B0000000,<br>B0000000,<br>B0000000,<br>B0000000,<br>B0000000,<br>B0000000,<br>B0111100,<br>B0111100,<br>B0111100,<br>B0000000,<br>B000000,<br>B000000,<br>B000000,<br>B000000,<br>B000000,<br>B00000,<br>B00000,<br>B00000,<br>B00000,<br>B00000,<br>B0000,<br>B0000,<br>B0000,<br>B0000,<br>B0000,<br>B0000,<br>B000,<br>B000,<br>B000,<br>B000,<br>B000,<br>B000,<br>B000,<br>B000,<br>B00,<br>B          | //////////////////////////////////////                               | m n o p q r s t u v w x y z {   } ~ caratte                                                                  | 976 ************************************         |
| 5, 8<br>5, 8<br>4, 8<br>4, 8<br>4, 8<br>4, 8<br>4, 8<br>4, 8<br>5, 8<br>5, 8<br>4, 8<br>5, 8<br>3, 8<br>3, 8<br>1, 8<br>8<br>4, 8<br>1, 8<br>4, 8<br>1, 8<br>4, 8<br>5, 8<br>1, 8<br>1,   |                                                                                                    | B1000001,<br>B1111100,<br>B1111100,<br>B1111100,<br>B0011000,<br>B1111100,<br>B1001000,<br>B0001000,<br>B0011100,<br>B0011100,<br>B1001100,<br>B1001100,<br>B1001100,<br>B1001000,<br>B1111111,<br>B1000001,<br>B0001000,                                                                                                    | B111111,<br>B0000100,<br>B000100,<br>B1000100,<br>B0100100,<br>B0100100,<br>B0101000,<br>B0101000,<br>B0101000,<br>B0100000,<br>B1010000,<br>B1010000,<br>B0101000,<br>B0110110,<br>B0000000,<br>B0110110,<br>B0000100,<br>B0110110,<br>B0000100,                                                                                                    | B1000000,<br>B111100,<br>B0000100,<br>B0100100,<br>B0100100,<br>B0100100,<br>B1000100,<br>B1000100,<br>B1000000,<br>B1000000,<br>B1010000,<br>B1001000,<br>B1000000,<br>B0001000,<br>B0001000,<br>B0001000,<br>B0001000,<br>B0001000,<br>B0001000,<br>B0001000,<br>B0001000,<br>B0001000,<br>B0001000,<br>B0001000,<br>B0001000,<br>B0001000,<br>B0001000,<br>B0001000,<br>B0001000,<br>B0001000,<br>B0001000,<br>B0001000,<br>B0001000,<br>B0001000,<br>B0001000,<br>B000100,<br>B0000100,<br>B0000100,<br>B000000,<br>B000000,<br>B000000,<br>B000000,<br>B000000,<br>B000000,<br>B000000,<br>B000000,<br>B000000,<br>B000000,<br>B000000,<br>B000000,<br>B000000,<br>B000000,<br>B00000,<br>B000000,<br>B000000,<br>B000000,<br>B000000,<br>B000000,<br>B000000,<br>B000000,<br>B000000,<br>B00000,<br>B000000,<br>B000000,<br>B000000,<br>B000000,<br>B000000,<br>B000000,<br>B000000,<br>B000000,<br>B00000,<br>B000000,<br>B000000,<br>B000000,<br>B000000,<br>B000000,<br>B000000,<br>B000000,<br>B00000,<br>B00000,<br>B000000,<br>B000000,<br>B000000,<br>B000000,<br>B000000,<br>B000000,<br>B000000,<br>B000000,<br>B00000,<br>B000000,<br>B000000,<br>B000000,<br>B000000,<br>B000000,<br>B000000,<br>B000000,<br>B00000,<br>B00000,<br>B000000,<br>B000000,<br>B000000,<br>B000000,<br>B000000,<br>B000000,<br>B00000,<br>B00000,<br>B00000,<br>B00000,<br>B00000,<br>B0000,<br>B000,<br>B0000,<br>B0000,<br>B000,<br>B000,<br>B000,<br>B000,<br>B000,<br>B000,<br>B000,<br>B000,<br>B000,<br>B000,<br>B000,<br>B000,<br>B00,<br>B000,<br>B000,<br>B00,<br>B000,<br>B00,<br>B00,<br>B00,<br>B00,<br>B00,<br>B00,<br>B00,<br>B00,<br>B00,<br>B00,<br>B00,<br>B00,<br>B00,<br>B00,<br>B00,<br>B00,<br>B00,<br>B00,<br>B00,<br>B00,<br>B00,<br>B00,<br>B00,<br>B00,<br>B0,<br>B                                                                                                    | B0000100,<br>B0111000,<br>B0111000,<br>B0111000,<br>B0100100,<br>B0100100,<br>B0100100,<br>B0100000,<br>B1111100,<br>B0100000,<br>B0101000,<br>B0101000,<br>B0000000,<br>B0000000,<br>B0000000,<br>B0000000,<br>B0000000,<br>B0000100,<br>B0000100,<br>B0000100,<br>B0000100,<br>B0000100,<br>B0000100,<br>B0000100,<br>B0000100,<br>B0000100,<br>B0000100,<br>B0000100,<br>B0000000,<br>B0000000,<br>B0000000,<br>B0000100,<br>B0000000,<br>B000000,<br>B000000,<br>B000000,<br>B000000,<br>B000000,<br>B000000,<br>B000000,<br>B00000,<br>B000000,<br>B000000,<br>B000000,<br>B00000,<br>B000000,<br>B000000,<br>B00000,<br>B000000,<br>B000000,<br>B0000000,<br>B000000,<br>B000000,<br>B000000,<br>B000000,<br>B000000,<br>B00000,<br>B000000,<br>B000000,<br>B000000,<br>B000000,<br>B000000,<br>B000000,<br>B000000,<br>B000000,<br>B00000,<br>B000000,<br>B000000,<br>B000000,<br>B000000,<br>B000000,<br>B000000,<br>B000000,<br>B000000,<br>B00000,<br>B000000,<br>B000000,<br>B000000,<br>B000000,<br>B000000,<br>B000000,<br>B000000,<br>B000000,<br>B00000,<br>B000000,<br>B000000,<br>B000000,<br>B000000,<br>B000000,<br>B000000,<br>B000000,<br>B000000,<br>B00000,<br>B00000,<br>B000000,<br>B000000,<br>B000000,<br>B000000,<br>B000000,<br>B000000,<br>B00000,<br>B00000,<br>B000000,<br>B000000,<br>B000000,<br>B000000,<br>B000000,<br>B000000,<br>B00000,<br>B00000,<br>B00000,<br>B000000,<br>B000000,<br>B000000,<br>B000000,<br>B00000,<br>B00000,<br>B0000,<br>B0000,<br>B0000,<br>B0000,<br>B0000,<br>B000,<br>B000,<br>B0000,<br>B000,<br>B000,<br>B000,<br>B00,<br>B000,<br>B00,<br>B0 | B1111000,<br>B0000000,<br>B0000000,<br>B0000000,<br>B0000000,<br>B0000000,<br>B0000000,<br>B0000000,<br>B0011100,<br>B011100,<br>B1000100,<br>B0000000,<br>B000000,<br>B000000,<br>B000000,<br>B000000,<br>B000000,<br>B000000,<br>B00000,<br>B000000,<br>B00000,<br>B00000,<br>B00000,<br>B0000,<br>B0000,<br>B0000,<br>B000,<br>B000,<br>B000,<br>B000,<br>B000,<br>B000,<br>B000,<br>B000,<br>B000,<br>B000,<br>B00,<br>B000,<br>B00,<br>B00,<br>B00,<br>B00,<br>B00,<br>B00,<br>B00,<br>B00,<br>B00,<br>B00,<br>B00,<br>B00,<br>B00,<br>B00,<br>B00,<br>B0,<br>B                                                                                                    | //////////////////////////////////////                               | m<br>n<br>o<br>p<br>q<br>r<br>s<br>t<br>u<br>v<br>w<br>x<br>y<br>z<br>{<br> <br>}<br>~<br>caratté<br>******* | 97e ************************************         |
| 5, 8<br>5, 8<br>4, 8<br>4, 8<br>4, 8<br>4, 8<br>4, 8<br>4, 8<br>5, 8<br>5, 8<br>5, 8<br>5, 8<br>5, 8<br>3, 8<br>3, 8<br>1, 8<br>3, 8<br>4, 8<br>5, 8<br>5, 8<br>5, 8<br>5, 8<br>5, 8<br>5, 8<br>5, 8<br>5                                                                                                    | · · · · · · · · · · · · · · · · · · ·                                                                                                    | B1000001,<br>B1111100,<br>B1111100,<br>B1111100,<br>B0111000,<br>B1111100,<br>B1001000,<br>B1001000,<br>B0001100,<br>B0011100,<br>B1001100,<br>B1001110,<br>B1001100,<br>B1001100,<br>B1001100,<br>B1001000,<br>B1111111,<br>B1000001,<br>B0001000,<br>B1111111,<br>B1000001,<br>B1001000,<br>B1111111,<br>B1000001,<br>B1001000,<br>B1111111,<br>B1000001,<br>B1001000,<br>B1111100,<br>B1001000,<br>B111100,<br>B1001000,<br>B111100,<br>B1001000,<br>B111100,<br>B100000,<br>B111100,<br>B100000,<br>B111100,<br>B100000,<br>B100100,<br>B100000,<br>B10000,<br>B10000,<br>B10000,<br>B10000,<br>B100000,<br>B100000,<br>B10000,<br>B10000,<br>B100000,<br>B1000,<br>B10000,<br>B10000,<br>B10000,<br>B10000,<br>B1000,<br>B10000,<br>B1000,<br>B100,<br>B1000,<br>B1000,<br>B100,<br>B1000,<br>B1000,<br>B100,<br>B1000,<br>B100,<br>B100,<br>B100,<br>B100,<br>B100,<br>B100,<br>B100,<br>B100,<br>B100,<br>B100,<br>B100,<br>B100,<br>B100,<br>B100,<br>B100,<br>B100,<br>B100,<br>B100,<br>B100,<br>B100,<br>B100,<br>B100,<br>B100,<br>B100,<br>B100,<br>B10,<br>B1                                                                                                    | Billilli,<br>Bolooloo,<br>Bolooloo,<br>Bolooloo,<br>Bolooloo,<br>Bolooloo,<br>Bolooloo,<br>Bolooloo,<br>Bolooloo,<br>Bolooloo,<br>Bolooloo,<br>Bolooloo,<br>Bolooloo,<br>Bolooloo,<br>Bolooloo,<br>Bolooloo,<br>Bolooloo,<br>Bolooloo,<br>Bolooloo,<br>Bolooloo,<br>Bolooloo,<br>Boliolio,<br>Bolooloo,<br>Bolioloo,<br>Bolio,<br>Bolio,<br>Bolio,<br>Bolio,<br>Bolio,<br>Bolio,<br>Bolio,<br>Bolio,<br>Bolio,<br>Bol                                                                                                    | B1000000,<br>B111100,<br>B0000100,<br>B100100,<br>B0100100,<br>B0000100,<br>B1000100,<br>B1000100,<br>B1000000,<br>B1000000,<br>B1010000,<br>B1010000,<br>B1010000,<br>B1001000,<br>B0001000,<br>B000100,<br>B0000100,<br>B0000000,<br>B0000000,<br>B000000,<br>B000000,<br>B000000,<br>B000000,<br>B000000,<br>B000000,<br>B000000,<br>B000000,<br>B000000,<br>B000000,<br>B000000,<br>B000000,<br>B000000,<br>B000000,<br>B00000,<br>B00000,<br>B0000,<br>B00000,<br>B0000,<br>B000,<br>B000,<br>B000,<br>B000,<br>B000,<br>B000,<br>B000,<br>B000,<br>B000,<br>B00,<br>B                                                                                                    | B0000100,<br>B0111000,<br>B0111000,<br>B0111000,<br>B0100100,<br>B0100100,<br>B0100100,<br>B0100000,<br>B1111100,<br>B0100000,<br>B0100000,<br>B0100000,<br>B0000000,<br>B0000000,<br>B0000000,<br>B0000000,<br>B0000100,<br>B0000100,<br>B0000100,<br>B0000100,<br>B0000100,<br>B0000100,<br>B0000100,<br>B0000100,<br>B0000100,<br>B0000100,<br>B0000100,<br>B0000000,<br>B0000100,<br>B0000000,<br>B000000,<br>B0000000,<br>B000000,<br>B000000,<br>B000000,<br>B000000,<br>B000000,<br>B000000,<br>B00000,<br>B000000,<br>B000000,<br>B000000,<br>B00000,<br>B000000,<br>B000000,<br>B00000,<br>B000000,<br>B000000,<br>B000000,<br>B000000,<br>B000000,<br>B000000,<br>B000000,<br>B00000,<br>B000000,<br>B000000,<br>B000000,<br>B000000,<br>B000000,<br>B000000,<br>B000000,<br>B000000,<br>B00000,<br>B000000,<br>B000000,<br>B000000,<br>B000000,<br>B000000,<br>B000000,<br>B000000,<br>B000000,<br>B00000,<br>B000000,<br>B000000,<br>B000000,<br>B000000,<br>B000000,<br>B000000,<br>B000000,<br>B000000,<br>B00000,<br>B000000,<br>B000000,<br>B000000,<br>B000000,<br>B000000,<br>B000000,<br>B000000,<br>B000000,<br>B00000,<br>B000000,<br>B000000,<br>B000000,<br>B000000,<br>B000000,<br>B000000,<br>B000000,<br>B000000,<br>B00000,<br>B00000,<br>B000000,<br>B000000,<br>B000000,<br>B000000,<br>B000000,<br>B000000,<br>B00000,<br>B00000,<br>B00000,<br>B000000,<br>B000000,<br>B000000,<br>B00000,<br>B00000,<br>B0000,<br>B0000,<br>B0000,<br>B0000,<br>B0000,<br>B000,<br>B000,<br>B000,<br>B000,<br>B000,<br>B000,<br>B00,<br>B000,<br>B00,<br>B0 | B1111000,<br>B0000000,<br>B0000000,<br>B0000000,<br>B0000000,<br>B0000000,<br>B0000000,<br>B0000000,<br>B0011100,<br>B0111100,<br>B1001000,<br>B0000000,<br>B000000,<br>B000000,<br>B000000,<br>B000000,<br>B000000,<br>B00000,<br>B000000,<br>B000000,<br>B000000,<br>B000000,<br>B000000,<br>B000000,<br>B00000,<br>B0000,<br>B00000,<br>B00000,<br>B0000,<br>B000,<br>B000,<br>B000,<br>B000,<br>B000,<br>B000,<br>B000,<br>B00,<br>B00,                                     | //////////////////////////////////////                               | m<br>n<br>o<br>p<br>q<br>r<br>s<br>t<br>u<br>v<br>w<br>x<br>y<br>z<br>{<br> <br>}<br>~<br>caratte<br>******* | ere ***********************************          |
| <pre>5, 8 5, 8 4, 8 4, 8 4, 8 4, 8 4, 8 4, 8 3, 8 5, 8 5, 8 5, 8 5, 8 3, 8 3, 8 3, 8 3, 8 3, 8 3, 8 3, 8 4, 8 }; // **** // ***** // **** // **** // **** // **** // **** // **** // ***** // ***** // ***** // ****** // ******* // ********</pre>                                                                                                    | <pre> } , , , , , , , , , , , , , , , , , ,</pre>                                                                                                    | B1000001,<br>B1111100,<br>B1111100,<br>B1111100,<br>B011000,<br>B111100,<br>B1001000,<br>B1001000,<br>B0001000,<br>B0011100,<br>B1001100,<br>B1001100,<br>B1001100,<br>B1001000,<br>B1111111,<br>B1000001,<br>B0001000,<br>B1111111,<br>B1000001,<br>B0001000,<br>B1111111,<br>B1000001,<br>B0001000,<br>B1111111,<br>B1000001,<br>B1111111,<br>B1000001,<br>B11111111,<br>B1000001,<br>B1111100,<br>B1111100,<br>B1111100,<br>B1111100,<br>B1111100,<br>B1111100,<br>B1111100,<br>B1111100,<br>B1111100,<br>B1111100,<br>B100000,<br>B1111100,<br>B1111100,<br>B1111100,<br>B100000,<br>B1111100,<br>B100100,<br>B1111100,<br>B100100,<br>B1111100,<br>B100000,<br>B100100,<br>B1001100,<br>B100100,<br>B100100,<br>B100100,<br>B100100,<br>B100100,<br>B100100,<br>B1001100,<br>B100100,<br>B1001100,<br>B100100,<br>B1001100,<br>B10000,<br>B1001100,<br>B10000,<br>B100000,<br>B10000,<br>B10000,<br>B10000,<br>B10000,<br>B10000,<br>B10000,<br>B10000,<br>B1000,<br>B10000,<br>B10000,<br>B10000,<br>B10000,<br>B1000,<br>B10000,<br>B10000,<br>B1000,<br>B10000,<br>B10000,<br>B1000,<br>B100,<br>B1000,<br>B1000,<br>B100,<br>B100,<br>B100,<br>B100,<br>B100,<br>B100,<br>B100,<br>B100,<br>B10,<br>B1                                                                                                    | Billilli,<br>Bolooloo,<br>Bolooloo,<br>Bolooloo,<br>Bolooloo,<br>Bolooloo,<br>Bolooloo,<br>Bolooloo,<br>Bolooloo,<br>Bolooloo,<br>Bolooloo,<br>Bolooloo,<br>Bolooloo,<br>Bolooloo,<br>Bolooloo,<br>Bolooloo,<br>Bolooloo,<br>Bolooloo,<br>Bolioloo,<br>Bolioloo,<br>Bolio,<br>Bolio,<br>Bolio,<br>Bolio,<br>Bolio,<br>Bolio,<br>Bolio,<br>Bolio,<br>Bolio,<br>Bol                                                                                                    | B1000000,<br>B111100,<br>B0000100,<br>B0100100,<br>B0100100,<br>B0000100,<br>B1000100,<br>B1000000,<br>B1000000,<br>B1000000,<br>B1010000,<br>B1010000,<br>B1001000,<br>B0001000,<br>B000100,<br>B0000000,<br>B0000000,<br>B0000000,<br>B0000000,<br>B0000000,<br>B0000000,<br>B0000000,<br>B0000000,<br>B0000000,<br>B0000000,<br>B0000000,<br>B0000000,<br>B0000000,<br>B0000000,<br>B0000000,<br>B0000000,<br>B000000,<br>B000000,<br>B00000,<br>B00000,<br>B00000,<br>B00000,<br>B00000,<br>B0000,<br>B0000,<br>B0000,<br>B000,<br>B000,<br>B000,<br>B000,<br>B000,<br>B000,<br>B000,<br>B000,<br>B00,<br>B00,                                                                      | B0000100,<br>B001000,<br>B1111000,<br>B011000,<br>B111100,<br>B0000100,<br>B0100100,<br>B0100000,<br>B111100,<br>B0100000,<br>B1000000,<br>B0101000,<br>B0101000,<br>B0000000,<br>B0000000,<br>B0000000,<br>B0000000,<br>B0000100,<br>B0000100,<br>B0000100,<br>B0000100,<br>B0000100,<br>B0000100,<br>B0000100,<br>B0000100,<br>B0000100,<br>B0000000,<br>B000000,<br>B0000000,<br>B000000,<br>B00000,<br>B000000,<br>B000000,<br>B000000,<br>B000000,<br>B000000,<br>B000000,<br>B000000,<br>B000000,<br>B000000,<br>B000000,<br>B000000,<br>B000000,<br>B000000,<br>B000000,<br>B000000,<br>B000000,<br>B000000,<br>B000000,<br>B000000,<br>B000000,<br>B000000,<br>B000000,<br>B000000,<br>B0000000,<br>B0000000,<br>B000000,<br>B000000,<br>B000000,<br>B000000,<br>B000000,<br>B000000,<br>B000000,<br>B000000,<br>B000000,<br>B000000,<br>B000000,<br>B000000,<br>B000000,<br>B000000,<br>B00000,<br>B00000,<br>B00000,<br>B00000,<br>B000000,<br>B00000,<br>B00000,<br>B00000,<br>B0000,<br>B000,<br>B0000,<br>B0000,<br>B000,<br>B000,<br>B000,<br>B000,<br>B000,<br>B000,<br>B000,<br>B000,<br>B000,<br>B000,<br>B00,<br>B000,<br>B00,<br>B                                                                   | B1111000,<br>B0000000,<br>B0000000,<br>B0000000,<br>B0000000,<br>B0000000,<br>B0000000,<br>B0000000,<br>B0011100,<br>B0111100,<br>B1001000,<br>B0000000,<br>B000000,<br>B000000,<br>B000000,<br>B000000,<br>B000000,<br>B00000,<br>B000000,<br>B000000,<br>B000000,<br>B000000,<br>B000000,<br>B000000,<br>B00000,<br>B0000,<br>B00000,<br>B00000,<br>B0000,<br>B000,<br>B0000,<br>B000,<br>B000,<br>B000,<br>B000,<br>B000,<br>B000,<br>B00,<br>B000,<br>B00,<br>B                                  | //////////////////////////////////////                               | m n o p q r s t u v w x y z { {   } } ~ caratte                                                              | ere ***********************************          |
| <pre>5, 8 5, 8 4, 8 4, 8 4, 8 4, 8 4, 8 4, 8 3, 8 5, 8 5, 8 5, 8 5, 8 3, 8 3, 8 3, 8 3, 8 4, 8 }; // **** // void p { if (</pre>                                                                                                    | <pre> } , , , , , , , , , , , , , , , , , ,</pre>                                                                                                    | B1000001,<br>B1111100,<br>B1111100,<br>B1111100,<br>B011000,<br>B111100,<br>B1001000,<br>B000100,<br>B0011100,<br>B0011100,<br>B1001100,<br>B1001100,<br>B1001100,<br>B1001000,<br>B1111111,<br>B1000001,<br>B0001000,<br>C1111111,<br>B1000001,<br>B1001000,<br>C1111111,<br>B1000001,<br>C1111111,<br>C110100,<br>C1111111,<br>C1111111,<br>C1111111,<br>C1111111,<br>C1111111,<br>C1111111,<br>C1111111,<br>C1111111,<br>C1111111,<br>C111111,<br>C1111111,<br>C1111111,<br>C111111,<br>C111111,<br>C111111,<br>C111111,<br>C111111,<br>C111111,<br>C111111,<br>C111111,<br>C111111,<br>C111111,<br>C111111,<br>C11111,<br>C11111,<br>C11111,<br>C11111,<br>C11111,<br>C1111,<br>C1111,<br>C1111,<br>C1111,<br>C1111,<br>C1111,<br>C1111,<br>C1111,<br>C1111,<br>C1111,<br>C1111,<br>C1111,<br>C1111,<br>C1111,<br>C1111,<br>C1111,<br>C111,<br>C1111,<br>C111,<br>C111, | Billilli,<br>Bolooloo,<br>Bolooloo,<br>Bolooloo,<br>Bolooloo,<br>Bolooloo,<br>Bolooloo,<br>Bolooloo,<br>Bolooloo,<br>Bolooloo,<br>Bolooloo,<br>Bolooloo,<br>Bolooloo,<br>Bolooloo,<br>Bolooloo,<br>Bolioloo,<br>Boliolio,<br>Bolioloo,<br>Bolioloo,<br>Bolio,<br>Bolio,<br>Bo                                                                                                 | B1000000,<br>B111100,<br>B0000100,<br>B100100,<br>B0100100,<br>B0000100,<br>B1000100,<br>B1000100,<br>B1000000,<br>B1000000,<br>B1010000,<br>B1010000,<br>B1001000,<br>B1001100,<br>B0001000,<br>B0001000,<br>B0001000,<br>B0001000,<br>B0001000,<br>B0001000,<br>B0001000,<br>B0001000,<br>B0001000,<br>B0001000,<br>B0001000,<br>B0001000,<br>B0001000,<br>B0001000,<br>B0001000,<br>B0001000,<br>B0001000,<br>B0001000,<br>B0001000,<br>B0001000,<br>B000100,<br>B000100,<br>B000100,<br>B000100,<br>B0000100,<br>B000000,<br>B0000100,<br>B000000,<br>B00000,<br>B00000,<br>B000000,<br>B000000,<br>B00000,<br>B00000,<br>B00000,<br>B00000,<br>B00000,<br>B00000,<br>B00000,<br>B0000,<br>B0000,<br>B0000,<br>B000,<br>B000,<br>B000,<br>B000,<br>B000,<br>B000,<br>B000,<br>B000,<br>B000,<br>B00,<br>B                                                                                                 | B0000100,<br>B0011000,<br>B1111000,<br>B0111000,<br>B011000,<br>B111100,<br>B0000100,<br>B0100100,<br>B0100000,<br>B111100,<br>B0100000,<br>B0101000,<br>B0101000,<br>B0000000,<br>B0000000,<br>B0000000,<br>B0000100,<br>B0000100,<br>B0000100,<br>B0000100,<br>B0000100,<br>B0000100,<br>B0000100,<br>B0000100,<br>B0000100,<br>B0000100,<br>B0000100,<br>B0000000,<br>B0000100,<br>B0000000,<br>B0000000,<br>B0000100,<br>B0000000,<br>B0000000,<br>B0000000,<br>B0000000,<br>B0000000,<br>B0000000,<br>B0000000,<br>B0000000,<br>B0000000,<br>B0000000,<br>B0000000,<br>B0000000,<br>B0000000,<br>B0000000,<br>B0000000,<br>B0000000,<br>B0000000,<br>B0000000,<br>B0000000,<br>B000000,<br>B0000000,<br>B0000000,<br>B0000000,<br>B0000000,<br>B0000000,<br>B000000,<br>B00000,<br>B000000,<br>B000000,<br>B000000,<br>B000000,<br>B000000,<br>B000000,<br>B000000,<br>B000000,<br>B00000,<br>B000000,<br>B0000000,<br>B0000000,<br>B0000000,<br>B0000000,<br>B0000000,<br>B0000000,<br>B0000000,<br>B0000000,<br>B0000000,<br>B0000000,<br>B0000000,<br>B0000000,<br>B000000,<br>B000000,<br>B0000000,<br>B0000000,<br>B000000,<br>B0000000,<br>B0000000,<br>B0000000,<br>B0000000,<br>B0000000,<br>B0000000,<br>B0000000,<br>B0000000,<br>B000000,<br>B000000,<br>B000000,<br>B000000,<br>B000000,<br>B00000,<br>B000000,<br>B00000,<br>B00000,<br>B00000,<br>B00000,<br>B00000,<br>B00000,<br>B0000,<br>B0000,<br>B0000,<br>B000,<br>B000,<br>B000,<br>B000,<br>B000,<br>B00,<br>B000,<br>B00,<br>B                                              | B1111000,<br>B0000000,<br>B0000000,<br>B0000000,<br>B0000000,<br>B0000000,<br>B0000000,<br>B0000000,<br>B0011100,<br>B0011100,<br>B100100,<br>B0000000,<br>B000000,<br>B000000,<br>B000000,<br>B000000,<br>B000000,<br>B00000,<br>B000000,<br>B000000,<br>B000000,<br>B000000,<br>B000000,<br>B000000,<br>B00000,<br>B0000,<br>B00000,<br>B00000,<br>B0000,<br>B000,<br>B000,<br>B000,<br>B000,<br>B000,<br>B00,<br>B000,<br>B00,<br>B                               | //////////////////////////////////////                               | m n o p q r s t u v w x y z { {   } } ~ ~ caratte                                                            | 976 ************************************         |
| <pre>5, 8 5, 8 4, 8 4, 8 4, 8 4, 8 4, 8 4, 8 5, 8 5, 8 5, 8 4, 8 3, 8 3, 8 3, 8 3, 8 3, 8 3, 8 3, 8 3</pre>                                                                                                    |                                                                                                    | B1000001,<br>B1111100,<br>B1111100,<br>B1111100,<br>B0111000,<br>B1011000,<br>B1011000,<br>B0001000,<br>B0011100,<br>B0011100,<br>B0011100,<br>B1001100,<br>B1001100,<br>B1001100,<br>B1001000,<br>B1111111,<br>B1000001,<br>B1001000,<br>B1111111,<br>S1000001,<br>B1001000,<br>B1111111,<br>S1000001,<br>B1001000,<br>B1111111,<br>S1000001,<br>S1000001,<br>S1000000,<br>S1111111,<br>S1000001,<br>S1000001,<br>S1000000,<br>S1111111,<br>S1000001,<br>S1000001,<br>S1000000,<br>S1111111,<br>S1000001,<br>S1000000,<br>S100000,<br>S100000,<br>S100000,<br>S100000,<br>S100000,<br>S100000,<br>S100000,<br>S100000,<br>S100000,<br>S100000,<br>S100000,<br>S100000,<br>S100000,<br>S100000,<br>S100000,<br>S10000,<br>S10000,<br>S10000,<br>S100000,<br>S10000,<br>S1000,<br>S10000,<br>S10000,<br>S10000,<br>S10000,<br>S10000,<br>S10000,<br>S10000,<br>S10000,<br>S1000,<br>S10000,<br>S10000,<br>S10000,<br>S10000,<br>S10000,<br>S10000,<br>S10000,<br>S10000,<br>S1000,<br>S1000,<br>S10000,<br>S10000,<br>S10000,<br>S1000,<br>S1                                                                                                    | Billilli,<br>Bolooloo,<br>Bolooloo,<br>Bolooloo,<br>Bolooloo,<br>Bolooloo,<br>Bolooloo,<br>Bolooloo,<br>Bolooloo,<br>Bolooloo,<br>Bolooloo,<br>Bolooloo,<br>Bolooloo,<br>Bolooloo,<br>Bolooloo,<br>Bolooloo,<br>Bolooloo,<br>Bolooloo,<br>Bolooloo,<br>Bolooloo,<br>Boliollo,<br>Bolooloo,<br>Boliollo,<br>Bolooloo,<br>Boliollo,<br>Boliollo,<br>Boliol                                                                                                    | B1000000,<br>B111100,<br>B0000100,<br>B0100100,<br>B0100100,<br>B0100100,<br>B1000100,<br>B1000100,<br>B1000000,<br>B1000000,<br>B1010000,<br>B1000000,<br>B1000000,<br>B1000000,<br>B0001000,<br>B0001000,<br>B0001000,<br>B0001000,<br>B0001000,<br>B0001000,<br>B0001000,<br>B0001000,<br>B0001000,<br>B0001000,<br>B0001000,<br>B0001000,<br>B0001000,<br>B0001000,<br>B0001000,<br>B0001000,<br>B0001000,<br>B0001000,<br>B0001000,<br>B000100,<br>B000100,<br>B000100,<br>B000100,<br>B000000,<br>B000000,<br>B000000,<br>B000000,<br>B000000,<br>B000000,<br>B000000,<br>B000000,<br>B000000,<br>B000000,<br>B000000,<br>B000000,<br>B000000,<br>B000000,<br>B000000,<br>B000000,<br>B000000,<br>B000000,<br>B000000,<br>B000000,<br>B000000,<br>B000000,<br>B000000,<br>B00000,<br>B00000,<br>B000000,<br>B00000,<br>B000000,<br>B000000,<br>B00000,<br>B00000,<br>B000000,<br>B00000,<br>B00000,<br>B00000,<br>B00000,<br>B00000,<br>B00000,<br>B00000,<br>B00000,<br>B00000,<br>B00000,<br>B00000,<br>B00000,<br>B00000,<br>B00000,<br>B00000,<br>B00000,<br>B00000,<br>B0000,<br>B00000,<br>B00000,<br>B000000,<br>B000000,<br>B00000,<br>B00000,<br>B000000,<br>B000000,<br>B000000,<br>B000000,<br>B000000,<br>B000000,<br>B000000,<br>B00000,<br>B00000,<br>B000000,<br>B000000,<br>B000000,<br>B000000,<br>B000000,<br>B00000,<br>B00000,<br>B00000,<br>B00000,<br>B00000,<br>B0000,<br>B00000,<br>B00000,<br>B00000,<br>B00000,<br>B00000,<br>B00000,<br>B0000,<br>B0000,<br>B0000,<br>B0000,<br>B0000,<br>B000,<br>B000,<br>B000,<br>B000,<br>B000,<br>B000,<br>B000,<br>B000,<br>B000,<br>B000,<br>B000,<br>B000,<br>B00,<br>B000,<br>B00,<br>B0, | B0000100,<br>B0000100,<br>B1111000,<br>B011000,<br>B011000,<br>B111100,<br>B0000100,<br>B0100100,<br>B0100000,<br>B111100,<br>B0100000,<br>B0101000,<br>B0101000,<br>B0000000,<br>B0000000,<br>B0000000,<br>B0000100,<br>B0000100,<br>B0000100,<br>B0000100,<br>B0000100,<br>B0000100,<br>B0000100,<br>B0000100,<br>B0000100,<br>B0000100,<br>B0000100,<br>B0000000,<br>B0000100,<br>B0000000,<br>B0000000,<br>B0000100,<br>B0000000,<br>B0000000,<br>B0000000,<br>B0000000,<br>B0000000,<br>B0000000,<br>B0000000,<br>B0000000,<br>B0000000,<br>B0000000,<br>B0000000,<br>B00000000                                                                                                    | B1111000,<br>B0000000,<br>B0000000,<br>B0000000,<br>B0000000,<br>B0000000,<br>B0000000,<br>B0011100,<br>B0011100,<br>B0011100,<br>B0000000,<br>B000000,<br>B000000,<br>B000000,<br>B000000,<br>B00000,<br>B00000,<br>B000000,<br>B00000,<br>B000000,<br>B000000,<br>B00000,<br>B0000,<br>B00000,<br>B00000,<br>B00000,<br>B0000,<br>B0000,<br>B0000,<br>B000,<br>B000,<br>B000,<br>B000,<br>B000,<br>B000,<br>B00,<br>B0,                   | //////////////////////////////////////                               | m n 0 p q r s t u v w x y z {   } ~ ~ caratte                                                                | Pre ************************************         |
| 5, 8<br>5, 8<br>4, 8<br>4, 8<br>4, 8<br>4, 8<br>4, 8<br>5, 8<br>5, 8<br>4, 8<br>5, 8<br>5, 8<br>5, 8<br>4, 8<br>5, 8<br>5, 8<br>4, 8<br>3, 8<br>4, 8<br>3, 8<br>4, 8<br>3, 8<br>4, 8<br>4, 8<br>5, 8<br>5, 8<br>5, 8<br>4, 8<br>5, 8<br>5, 8<br>5, 8<br>4, 8<br>5, 8<br>5, 8<br>5, 8<br>5, 8<br>6<br>5, 8<br>6<br>7, 8<br>6<br>7, 8<br>6<br>7, 8<br>7, 8<br>7, 8<br>7, 8<br>7, 8<br>7, 8<br>7, 8<br>7, 8                                                                                                    | <pre> } , , , , , , , , , , , , , , , , , ,</pre>                                                                                                    | B1000001,<br>B1111100,<br>B1111100,<br>B1111100,<br>B0111000,<br>B1111100,<br>B0011000,<br>B1001000,<br>B0011100,<br>B0011100,<br>B0011100,<br>B1001100,<br>B1001100,<br>B1001100,<br>B1001000,<br>B1111111,<br>B1000001,<br>B1001000,<br>B1111111,<br>B1000001,<br>B1001000,<br>B1111111,<br>B1000001,<br>B1001100,<br>B1111111,<br>B1000001,<br>B1001100,<br>B1111111,<br>B1000001,<br>B1001100,<br>B1111100,<br>B1111100,<br>B1001100,<br>B1001110,<br>B1001100,<br>B1001100,<br>B1001110,<br>B1000100,<br>B1001110,<br>B1001100,<br>B100110,<br>B100100,<br>B100110,<br>B100100,<br>B100100,<br>B100100,<br>B100100,<br>B100100,<br>B100100,<br>B100110,<br>B100100,<br>B100100,<br>B100110,<br>B100100,<br>B100100,<br>B100100,<br>B100100,<br>B100100,<br>B100100,<br>B100100,<br>B100100,<br>B100100,<br>B100100,<br>B100100,<br>B100100,<br>B100100,<br>B100000,<br>B100000,<br>B100000,<br>B100000,<br>B100000,<br>B100000,<br>B100000,<br>B100000,<br>B100000,<br>B10000,<br>B10000,<br>B10000,<br>B10000,<br>B10000,<br>B10000,<br>B10000,<br>B10000,<br>B10000,<br>B10000,<br>B10000,<br>B10000,<br>B1000,<br>B10000,<br>B10000,<br>B1000,<br>B1000,<br>B1000,<br>B1000,<br>B1000,<br>B1000,<br>B1000,<br>B1000,<br>B1000,<br>B1000,<br>B1000,<br>B1000,<br>B1000,<br>B1000,<br>B1000,<br>B1000,<br>B100,<br>B1000,<br>B1000,<br>B100,<br>B100,                                                                                                    | Billilli,<br>Bolooloo,<br>Bolooloo,<br>Bolooloo,<br>Bolooloo,<br>Bolooloo,<br>Bolooloo,<br>Bolooloo,<br>Bolooloo,<br>Bolooloo,<br>Bolooloo,<br>Bolooloo,<br>Bolooloo,<br>Bolooloo,<br>Bolooloo,<br>Bolooloo,<br>Bolooloo,<br>Bolooloo,<br>Bolooloo,<br>Bolooloo,<br>Bolooloo,<br>Bolooloo,<br>Bolooloo,<br>Bolioloo,<br>Bolooloo,<br>Bolioloo,<br>Bolio,<br>Bolio,<br>Bolio                                                                               | B1000000,<br>B111100,<br>B0000100,<br>B1000100,<br>B0100100,<br>B0000100,<br>B1000100,<br>B1000100,<br>B1000000,<br>B1000000,<br>B1010000,<br>B1010000,<br>B1000001,<br>B0001000,<br>B0001000,<br>B000100,<br>B0000100,<br>B0000100,<br>B0000100,<br>B0000100,<br>B0000100,<br>B0000000,<br>B0000000,<br>B000000,<br>B000000,<br>B000000,<br>B000000,<br>B000000,<br>B000000,<br>B000000,<br>B000000,<br>B000000,<br>B000000,<br>B000000,<br>B000000,<br>B000000,<br>B000000,<br>B000000,<br>B000000,<br>B000000,<br>B000000,<br>B000000,<br>B000000,<br>B000000,<br>B00000,<br>B000000,<br>B000000,<br>B00000,<br>B000000,<br>B000000,<br>B000000,<br>B000000,<br>B000000,<br>B000000,<br>B000000,<br>B00000,<br>B00000,<br>B000000,<br>B000000,<br>B000000,<br>B000000,<br>B000000,<br>B000000,<br>B00000,<br>B000000,<br>B000000,<br>B000000,<br>B000000,<br>B000000,<br>B000000,<br>B000000,<br>B000000,<br>B00000,<br>B000000,<br>B000000,<br>B000000,<br>B000000,<br>B000000,<br>B000000,<br>B000000,<br>B000000,<br>B00000,<br>B000000,<br>B000000,<br>B000000,<br>B000000,<br>B000000,<br>B000000,<br>B000000,<br>B000000,<br>B000000,<br>B00000,<br>B000000,<br>B000000,<br>B000000,<br>B000000,<br>B000000,<br>B000000,<br>B000000,<br>B000000,<br>B000000,<br>B000000,<br>B000000,<br>B000000,<br>B000000,<br>B000000,<br>B000000,<br>B000000,<br>B000000,<br>B000000,<br>B000000,<br>C,<br>C,<br>C,<br>C,<br>C,<br>C,<br>C,<br>C,<br>C,<br>C,<br>C,<br>C,<br>C,                                                                                                    | B0000100,<br>B0000100,<br>B111000,<br>B011000,<br>B011000,<br>B0100100,<br>B0100100,<br>B0100000,<br>B1111100,<br>B0100000,<br>B0101000,<br>B0101000,<br>B0000000,<br>B0000000,<br>B0000000,<br>B0000000,<br>B0000100,<br>B0000100,<br>B0000100,<br>B0000100,<br>B0000100,<br>B0000100,<br>B0000100,<br>B0000100,<br>B0000100,<br>B0000100,<br>B0000000,<br>B0000000,<br>B0000100,<br>B0000000,<br>B000000,<br>B0000000,<br>B000000,<br>B00000,<br>B000000,<br>B0000000,<br>B0000000,<br>B0000000,<br>B0000000,<br>B0000000,<br>B0000000,<br>B0000000,<br>B0000000,<br>B0000000,<br>B0000000,<br>B0000000,<br>B0000000,<br>B0000000,<br>B0000000,<br>B000000,<br>B000000,<br>B000000,<br>B0000000,<br>B0000000,<br>B0000000,<br>B0000000,<br>B0000000,<br>B0000000,<br>B000000,<br>B000000,<br>B000000,<br>B000000,<br>B00000,<br>B00000,<br>B00000,<br>B0000,<br>B0000,<br>B0000,<br>B000,<br>B000,<br>B000,<br>B000,<br>B000,<br>B00,<br>B                            | B1111000,<br>B0000000,<br>B0000000,<br>B0000000,<br>B0000000,<br>B0000000,<br>B0000000,<br>B0011100,<br>B0111100,<br>B0111100,<br>B0000000,<br>B000000,<br>B000000,<br>B000000,<br>B000000,<br>B000000,<br>B00000,<br>B00000,<br>B00000,<br>B00000,<br>B0000,<br>B0000,<br>B0000,<br>B0000,<br>B000,<br>B000,<br>B000,<br>B000,<br>B000,<br>B000,<br>B000,<br>B00,<br>B00, | //////////////////////////////////////                               | m<br>n<br>o<br>p<br>q<br>r<br>s<br>t<br>u<br>v<br>w<br>x<br>y<br>z<br>{<br> <br>}<br>~<br>caratte<br>******  | 9 <i>26</i> ************************************ |
| 5, 8<br>5, 8<br>4, 8<br>4, 8<br>4, 8<br>4, 8<br>4, 8<br>5, 8<br>5, 8<br>3, 8<br>5, 8<br>5, 8<br>3, 8<br>3, 8<br>4, 8<br>3, 8<br>4, 8<br>3, 8<br>4, 8<br>3, 8<br>4, 8<br>3, 8<br>4, 8<br>4, 8<br>5, 8<br>5, 8<br>8<br>5, 8<br>8<br>7, 8<br>8<br>7, 8<br>8<br>7, 8<br>8<br>7, 8<br>8<br>7, 8<br>8<br>7, 8<br>8<br>7, 8<br>8<br>7, 8<br>8<br>8<br>8<br>8<br>8<br>8<br>8<br>8<br>8<br>8<br>8<br>8<br>8<br>8<br>8<br>8<br>8<br>8                                                                                                    | </td <td>B1000001,<br/>B1111100,<br/>B1111100,<br/>B1111100,<br/>B011000,<br/>B1111100,<br/>B1001000,<br/>B1001000,<br/>B001100,<br/>B0011100,<br/>B1001100,<br/>B1001100,<br/>B1001100,<br/>B1001100,<br/>B1001100,<br/>B1001000,<br/>B1111111,<br/>B1000001,<br/>B1111111,<br/>B1000001,<br/>B1111111,<br/>B1000001,<br/>B1111111,<br/>B1000001,<br/>B1111111,<br/>B1000001,<br/>B1111100,<br/>B111100,<br/>B100000,<br/>B1111100,<br/>B100000,<br/>B1111100,<br/>B100000,<br/>B1111100,<br/>B100000,<br/>B1111100,<br/>B100000,<br/>B1111100,<br/>B100000,<br/>B100000,<br/>B111100,<br/>B100000,<br/>B100000,<br/>B100000,<br/>B100000,<br/>B100000,<br/>B100000,<br/>B10000,<br/>B100000,<br/>B100000,<br/>B100000,<br/>B100000,<br/>B100000,<br/>B100000,<br/>B100000,<br/>B100000,<br/>B10000,<br/>B10000,<br/>B100000,<br/>B10000,<br/>B10000,<br/>B10000,<br/>B10000,<br/>B10000,<br/>B10000,<br/>B10000,<br/>B10000,<br/>B10000,<br/>B10000,<br/>B10000,<br/>B10000,<br/>B100000,<br/>B10000,<br/>B10000,<br/>B10000,<br/>B10000,<br/>B10000,<br/>B10000,<br/>B10000,<br/>B10000,<br/>B10000,<br/>B10000,<br/>B10000,<br/>B10000,<br/>B100000,<br/>B10000,<br/>B10000,<br/>B10000,<br/>B10000,<br/>B10000,<br/>B100000,<br/>B100000,<br/>B100000,<br/>B100000,<br/>B100000,<br/>B10000,<br/>B100000,<br/>B100000,<br/>B100000,<br/>B100000,<br/>B100000,<br/>B100000,<br/>B100000,<br/>B100000,<br/>B100000,<br/>B100000,<br/>B100000,<br/>B100000,<br/>B100000,<br/>B100000,<br/>B100000,<br/>B100000,<br/>B100000,<br/>B100000,<br/>B100000,<br/>B10000,<br/>B100000,<br/>B100000,<br/>B100000,<br/>B100000,<br/>B10000,<br/>B10000,<br/>B10000,<br/>B10000,<br/>B10000,<br/>B100000,<br/>B10000,<br/>B10000,<br/>B10000,<br/>B10000,<br/>B10000,<br/>B1000,<br/>B1000,<br/>B1000,<br/>B1000,<br/>B1000,<br/>B1000,<br/>B1000,<br/>B1000,<br/>B1000,<br/>B1000,<br/>B1000,<br/>B1000,<br/>B1000,<br/>B1000,<br/>B1000,<br/>B100,<br/>B1000,<br/>B1000,<br/>B100,<br/>B1000,<br/>B1000,<br/>B100,<br/>B1000,<br/>B1000,<br/>B100,<br/>B1000,<br/>B100,<br/>B100,<br/>B</td> <td>Billilli,<br/>Bolooloo,<br/>Bolooloo,<br/>Bolooloo,<br/>Bolooloo,<br/>Bolooloo,<br/>Bolooloo,<br/>Bolooloo,<br/>Bolooloo,<br/>Bolooloo,<br/>Bolooloo,<br/>Bolooloo,<br/>Bolooloo,<br/>Bololooo,<br/>Bololoo,<br/>Bololoo,<br/>Bololoo,<br/>Bolo,<br/>Bol</td> <td>B1000000,<br/>B111100,<br/>B0000100,<br/>B1000100,<br/>B0100100,<br/>B0100100,<br/>B1000100,<br/>B1000100,<br/>B1000000,<br/>B1000000,<br/>B1010000,<br/>B1001000,<br/>B1001000,<br/>B0001000,<br/>B0000000,<br/>B000100,<br/>B0000000,<br/>B0000000,<br/>B0000000,<br/>B0000000,<br/>B0000000,<br/>B0000000,<br/>B0000000,<br/>B0000000,<br/>B0000000,<br/>B0000000,<br/>B0000000,<br/>B0000000,<br/>B000000,<br/>B00000,<br/>B000000,<br/>B000000,<br/>B000000,<br/>B000000,<br/>B000000,<br/>B000000,<br/>B000000,<br/>B000000,<br/>B000000,<br/>B000000,<br/>B000000,<br/>B000000,<br/>B000000,<br/>B000000,<br/>B000000,<br/>B000000,<br/>B000000,<br/>B000000,<br/>B00000,<br/>B000000,<br/>B000000,<br/>B000000,<br/>B000000,<br/>B000000,<br/>B000000,<br/>B000000,<br/>B000000,<br/>B000000,<br/>B000000,<br/>B00000,<br/>B000000,<br/>B000000,<br/>B000000,<br/>B000000,<br/>B000000,<br/>B000000,<br/>B000000,<br/>B00000,<br/>B000000,<br/>B000000,<br/>B000000,<br/>B000000,<br/>B000000,<br/>B000000,<br/>B000000,<br/>B000000,<br/>B00000,<br/>B00000,<br/>B00000,<br/>B00000,<br/>B00000,<br/>B0000,<br/>B0000,<br/>B0000,<br/>B000,<br/>B000,<br/>B000,<br/>B000,<br/>B000,<br/>B000,<br/>B000,<br/>B000,<br/>B000,<br/>B000,<br/>B000,<br/>B000,<br/>B000,<br/>B000,<br/>B000,<br/>B000,<br/>B000,<br/>B000,<br/>B00,<br/>B000,<br/>B00,<br/>B0,</td> <td>B0000100,<br/>B0000100,<br/>B1111000,<br/>B011000,<br/>B011000,<br/>B0100100,<br/>B0100100,<br/>B0100000,<br/>B1111100,<br/>B0100000,<br/>B0101000,<br/>B0101000,<br/>B0000000,<br/>B0000000,<br/>B0000000,<br/>B0000000,<br/>B0000100,<br/>B0000100,<br/>B0000100,<br/>B0000100,<br/>B0000100,<br/>B0000100,<br/>B0000100,<br/>B0000100,<br/>B0000100,<br/>B0000100,<br/>B0000000,<br/>B0000100,<br/>B0000000,<br/>B0000000,<br/>B0000100,<br/>B0000000,<br/>B0000000,<br/>B0000000,<br/>B0000000,<br/>B0000100,<br/>B0000000,<br/>B0000000,<br/>B0000000,<br/>B0000000,<br/>B0000000,<br/>B0000000,<br/>B0000000,<br/>B0000000,<br/>B0000000,<br/>B0000000,<br/>B0000000,<br/>B0000000,<br/>B0000000,<br/>B0000000,<br/>B0000000,<br/>B0000000,<br/>B0000000,<br/>B0000000,<br/>B0000000,<br/>B000000,<br/>B0000000,<br/>B000000,<br/>B0000000,<br/>B0000000,<br/>B000000,<br/>B000000,<br/>B0000000,<br/>B000000,<br/>B000000,<br/>B000000,<br/>B00000,<br/>B000000,<br/>B000000,<br/>B00000,<br/>B00000,<br/>B00000,<br/>B00000,<br/>B00000,<br/>B00000,<br/>B0000,<br/>B000,<br/>B0000,<br/>B0000,<br/>B000,<br/>B000,<br/>B000,<br/>B000,<br/>B000,<br/>B000,<br/>B000,<br/>B00,<br/>B</td> <td>B1111000,<br/>B0000000,<br/>B0000000,<br/>B0000000,<br/>B0000000,<br/>B0000000,<br/>B0000000,<br/>B0000000,<br/>B0111100,<br/>B0111100,<br/>B0000000,<br/>B000000,<br/>B000000,<br/>B000000,<br/>B000000,<br/>B00000,<br/>B00000,<br/>B00000,<br/>B00000,<br/>B00000,<br/>B0000,<br/>B0000,<br/>B0000,<br/>B000,<br/>B000,<br/>B000,<br/>B000,<br/>B000,<br/>B000,<br/>B00,<br/>B0,</td> <td>//////////////////////////////////////</td> <td>m<br/>n<br/>o<br/>p<br/>q<br/>r<br/>s<br/>t<br/>u<br/>v<br/>w<br/>x<br/>y<br/>z<br/>{<br/> <br/>}<br/>~<br/>caratte<br/>******</td> <td>97e ************************************</td> | B1000001,<br>B1111100,<br>B1111100,<br>B1111100,<br>B011000,<br>B1111100,<br>B1001000,<br>B1001000,<br>B001100,<br>B0011100,<br>B1001100,<br>B1001100,<br>B1001100,<br>B1001100,<br>B1001100,<br>B1001000,<br>B1111111,<br>B1000001,<br>B1111111,<br>B1000001,<br>B1111111,<br>B1000001,<br>B1111111,<br>B1000001,<br>B1111111,<br>B1000001,<br>B1111100,<br>B111100,<br>B100000,<br>B1111100,<br>B100000,<br>B1111100,<br>B100000,<br>B1111100,<br>B100000,<br>B1111100,<br>B100000,<br>B1111100,<br>B100000,<br>B100000,<br>B111100,<br>B100000,<br>B100000,<br>B100000,<br>B100000,<br>B100000,<br>B100000,<br>B10000,<br>B100000,<br>B100000,<br>B100000,<br>B100000,<br>B100000,<br>B100000,<br>B100000,<br>B100000,<br>B10000,<br>B10000,<br>B100000,<br>B10000,<br>B10000,<br>B10000,<br>B10000,<br>B10000,<br>B10000,<br>B10000,<br>B10000,<br>B10000,<br>B10000,<br>B10000,<br>B10000,<br>B100000,<br>B10000,<br>B10000,<br>B10000,<br>B10000,<br>B10000,<br>B10000,<br>B10000,<br>B10000,<br>B10000,<br>B10000,<br>B10000,<br>B10000,<br>B100000,<br>B10000,<br>B10000,<br>B10000,<br>B10000,<br>B10000,<br>B100000,<br>B100000,<br>B100000,<br>B100000,<br>B100000,<br>B10000,<br>B100000,<br>B100000,<br>B100000,<br>B100000,<br>B100000,<br>B100000,<br>B100000,<br>B100000,<br>B100000,<br>B100000,<br>B100000,<br>B100000,<br>B100000,<br>B100000,<br>B100000,<br>B100000,<br>B100000,<br>B100000,<br>B100000,<br>B10000,<br>B100000,<br>B100000,<br>B100000,<br>B100000,<br>B10000,<br>B10000,<br>B10000,<br>B10000,<br>B10000,<br>B100000,<br>B10000,<br>B10000,<br>B10000,<br>B10000,<br>B10000,<br>B1000,<br>B1000,<br>B1000,<br>B1000,<br>B1000,<br>B1000,<br>B1000,<br>B1000,<br>B1000,<br>B1000,<br>B1000,<br>B1000,<br>B1000,<br>B1000,<br>B1000,<br>B100,<br>B1000,<br>B1000,<br>B100,<br>B1000,<br>B1000,<br>B100,<br>B1000,<br>B1000,<br>B100,<br>B1000,<br>B100,<br>B100,<br>B                                                                                                    | Billilli,<br>Bolooloo,<br>Bolooloo,<br>Bolooloo,<br>Bolooloo,<br>Bolooloo,<br>Bolooloo,<br>Bolooloo,<br>Bolooloo,<br>Bolooloo,<br>Bolooloo,<br>Bolooloo,<br>Bolooloo,<br>Bololooo,<br>Bololoo,<br>Bololoo,<br>Bololoo,<br>Bolo,<br>Bol | B1000000,<br>B111100,<br>B0000100,<br>B1000100,<br>B0100100,<br>B0100100,<br>B1000100,<br>B1000100,<br>B1000000,<br>B1000000,<br>B1010000,<br>B1001000,<br>B1001000,<br>B0001000,<br>B0000000,<br>B000100,<br>B0000000,<br>B0000000,<br>B0000000,<br>B0000000,<br>B0000000,<br>B0000000,<br>B0000000,<br>B0000000,<br>B0000000,<br>B0000000,<br>B0000000,<br>B0000000,<br>B000000,<br>B00000,<br>B000000,<br>B000000,<br>B000000,<br>B000000,<br>B000000,<br>B000000,<br>B000000,<br>B000000,<br>B000000,<br>B000000,<br>B000000,<br>B000000,<br>B000000,<br>B000000,<br>B000000,<br>B000000,<br>B000000,<br>B000000,<br>B00000,<br>B000000,<br>B000000,<br>B000000,<br>B000000,<br>B000000,<br>B000000,<br>B000000,<br>B000000,<br>B000000,<br>B000000,<br>B00000,<br>B000000,<br>B000000,<br>B000000,<br>B000000,<br>B000000,<br>B000000,<br>B000000,<br>B00000,<br>B000000,<br>B000000,<br>B000000,<br>B000000,<br>B000000,<br>B000000,<br>B000000,<br>B000000,<br>B00000,<br>B00000,<br>B00000,<br>B00000,<br>B00000,<br>B0000,<br>B0000,<br>B0000,<br>B000,<br>B000,<br>B000,<br>B000,<br>B000,<br>B000,<br>B000,<br>B000,<br>B000,<br>B000,<br>B000,<br>B000,<br>B000,<br>B000,<br>B000,<br>B000,<br>B000,<br>B000,<br>B00,<br>B000,<br>B00,<br>B0,                                                                      | B0000100,<br>B0000100,<br>B1111000,<br>B011000,<br>B011000,<br>B0100100,<br>B0100100,<br>B0100000,<br>B1111100,<br>B0100000,<br>B0101000,<br>B0101000,<br>B0000000,<br>B0000000,<br>B0000000,<br>B0000000,<br>B0000100,<br>B0000100,<br>B0000100,<br>B0000100,<br>B0000100,<br>B0000100,<br>B0000100,<br>B0000100,<br>B0000100,<br>B0000100,<br>B0000000,<br>B0000100,<br>B0000000,<br>B0000000,<br>B0000100,<br>B0000000,<br>B0000000,<br>B0000000,<br>B0000000,<br>B0000100,<br>B0000000,<br>B0000000,<br>B0000000,<br>B0000000,<br>B0000000,<br>B0000000,<br>B0000000,<br>B0000000,<br>B0000000,<br>B0000000,<br>B0000000,<br>B0000000,<br>B0000000,<br>B0000000,<br>B0000000,<br>B0000000,<br>B0000000,<br>B0000000,<br>B0000000,<br>B000000,<br>B0000000,<br>B000000,<br>B0000000,<br>B0000000,<br>B000000,<br>B000000,<br>B0000000,<br>B000000,<br>B000000,<br>B000000,<br>B00000,<br>B000000,<br>B000000,<br>B00000,<br>B00000,<br>B00000,<br>B00000,<br>B00000,<br>B00000,<br>B0000,<br>B000,<br>B0000,<br>B0000,<br>B000,<br>B000,<br>B000,<br>B000,<br>B000,<br>B000,<br>B000,<br>B00,<br>B                                           | B1111000,<br>B0000000,<br>B0000000,<br>B0000000,<br>B0000000,<br>B0000000,<br>B0000000,<br>B0000000,<br>B0111100,<br>B0111100,<br>B0000000,<br>B000000,<br>B000000,<br>B000000,<br>B000000,<br>B00000,<br>B00000,<br>B00000,<br>B00000,<br>B00000,<br>B0000,<br>B0000,<br>B0000,<br>B000,<br>B000,<br>B000,<br>B000,<br>B000,<br>B000,<br>B00,<br>B0,    | //////////////////////////////////////                               | m<br>n<br>o<br>p<br>q<br>r<br>s<br>t<br>u<br>v<br>w<br>x<br>y<br>z<br>{<br> <br>}<br>~<br>caratte<br>******  | 97e ************************************         |
| <pre>5, 8 5, 8 4, 8 4, 8 4, 8 4, 8 4, 8 4, 8 5, 8 5, 8 5, 8 3, 8 3, 8 1, 8 3, 8 4, 8 }; // **** // void p {     if (         c -==         memco         memco         mem</pre>                                                                                                    | <pre></pre>                                                                                                    | B1000001,<br>B1111100,<br>B1111100,<br>B1111100,<br>B0111000,<br>B1111100,<br>B1001000,<br>B1001000,<br>B0001000,<br>B0011100,<br>B1001100,<br>B1001100,<br>B1001100,<br>B1001100,<br>B1001100,<br>B1001000,<br>B1111111,<br>B1000001,<br>B1001000,<br>B1111111,<br>Colump(max)                                                                                                    | Billilli,<br>Bolooloo,<br>Bolooloo,<br>Bolooloo,<br>Bolooloo,<br>Bolooloo,<br>Bolooloo,<br>Bolooloo,<br>Bolooloo,<br>Bolooloo,<br>Bolooloo,<br>Bolooloo,<br>Bolooloo,<br>Bolooloo,<br>Bolooloo,<br>Bolooloo,<br>Bolooloo,<br>Bolooloo,<br>Bolooloo,<br>Bolooloo,<br>Bolooloo,<br>Bolooloo,<br>Bolooloo,<br>Bolioloo,<br>Bolioloo,<br>Boliol                                                                                                    | B1000000,<br>B111100,<br>B0000100,<br>B1000100,<br>B0100100,<br>B0000100,<br>B1000100,<br>B1000000,<br>B1000000,<br>B1010000,<br>B1010000,<br>B1001000,<br>B1001000,<br>B0001000,<br>B000100,<br>B000100,<br>B000000,<br>B00000,<br>B000000,<br>B000000,<br>B000000,<br>B000000,<br>B000000,<br>B000000,<br>B000000,<br>B000000,<br>B000000,<br>B000000,<br>B000000,<br>B000000,<br>B000000,<br>B000000,<br>B000000,<br>B000000,<br>B000000,<br>B000000,<br>B000000,<br>B00000,<br>B000000,<br>B000000,<br>B00000,<br>B000000,<br>B000000,<br>B00000,<br>B00000,<br>B00000,<br>B00000,<br>B00000,<br>B00000,<br>B0000,<br>B000,<br>B0000,<br>B000,<br>B000,<br>B000,<br>B000,<br>B000,<br>B000,<br>B000,<br>B000,<br>B000,<br>B000,<br>B00,<br>B000,<br>B00,<br>B0                                                                   | B0000100,<br>B0000100,<br>B1111000,<br>B0111000,<br>B011000,<br>B0100100,<br>B0100100,<br>B0100000,<br>B1111100,<br>B0100000,<br>B0101000,<br>B0101000,<br>B0000000,<br>B0000000,<br>B0000000,<br>B0000000,<br>B0000000,<br>B0000000,<br>B0000100,<br>B0000100,<br>B0000100,<br>B0000100,<br>B0000100,<br>B0000100,<br>B0000100,<br>B0000000,<br>B0000100,<br>B0000000,<br>B0000100,<br>B0000000,<br>B0000000,<br>B0000000,<br>B0000100,<br>B0000000,<br>B000000,<br>B0000000,<br>B000000,<br>B000000,<br>B000000,<br>B000000,<br>B000000,<br>B000000,<br>B000000,<br>B000000,<br>B000000,<br>B0000000,<br>B000000,<br>B000000,<br>B000000,<br>B000000,<br>B000000,<br>B00000,<br>B00000,<br>B00000,<br>B00000,<br>B0000,<br>B0000,<br>B0000,<br>B000,<br>B000,<br>B000,<br>B000,<br>B000,<br>B000,<br>B000,<br>B000,<br>B00,<br>B000,<br>B00,<br>B00,<br>B00,<br>B00,<br>B00,<br>B00,<br>B00,<br>B00,<br>B00,<br>B00,<br>B00,<br>B00,<br>B00,<br>B0,<br>B                                                                                                    | BI111000,<br>B0000000,<br>B0000000,<br>B0000000,<br>B0000000,<br>B0000000,<br>B0000000,<br>B0000000,<br>B0011100,<br>B0111100,<br>B1001000,<br>B0000000,<br>B000000,<br>B000000,<br>B000000,<br>B000000,<br>B000000,<br>B00000,<br>B000000,<br>B000000,<br>B000000,<br>B000000,<br>B000000,<br>B000000,<br>B00000,<br>B0000,<br>B0000,<br>B00000,<br>B000,<br>B000,<br>B000,<br>B000,<br>B000,<br>B00,<br>B000,<br>B00,<br>B0,                   | //////////////////////////////////////                               | m<br>n<br>o<br>p<br>q<br>r<br>s<br>t<br>u<br>v<br>w<br>x<br>y<br>z<br>{<br> <br>}<br>~<br>caratte<br>*       | ere ***********************************          |

```
for (int i = 0; i <= Buf7219[0]; i++)
 {
   delay(shift speed);
   m.shiftLeft(false, false);
 }
}
11
   void printStringWithShift(char* s, int shift speed)
{
                                //inizializza il contatore di caratteri
 contatore = 0;
 while (*s != 0)
 {
   printCharWithShift(*s, shift speed);
   s++;
   contatore++;
                                   // incrementa di 1 il contatore di caratteri della frase
   if (contatore > contacaratteri)
                                   // se e' stata visualizzata tutta la frase
    return;
                                   // esce dal loop di esposizione
 }
}
11
11
void setup()
{
 m.init(); // inizializza le matrici
 m.setIntensity(3); // definisce l'intensita' luminosa
 // Serial.begin(9600); // inizializza il collegamento con il monitor seriale sul pc
 BT.begin(9600); // inizializza la comunicazione seriale emulata dalla connessione Bluetooth
}
11
11
() gool biov
{
  // if (Serial.available()) //se e' in arrivo qualcosa dalla tastiera del pc
                           // se e' arrivato qualcosa dalla porta seriale
 if (BT.available())
 {
   for (contacaratteri = 0; contacaratteri <= lunghezzafrase; contacaratteri++) //innesca il loop
// di ricezione dei caratteri in arrivo - receiving loop for incoming characters
   {
     // string [contacaratteri] = Serial.read(); //legge (inserisce in "string" cio' che e' stato
                                             battuto sulla tastiera
//se la frase e' terminata (se nulla e' in arrivo)
     // if (!(Serial.available ()))
     string [contacaratteri] = BT.read();
                                            //legge (inserisce in "string" cio' che e' stato
// battuto sulla tastiera bluetooth - insert in "string" what is arrived from bluetooth keyboard
  if (!(BT.available ())) //se la frase e' terminata (se nulla e' in arrivo) - if nothing is
incoming
        return;
                                             // esce dal loop di ricezione
   }
 }
 else
 {
   delay(100);
   m.shiftLeft(false, true);
   printStringWithShift (string, 150); //lancia la routine di visualizzazione della frase pervenuta
 }
}
```